MANUAL DE USUARIO, DEL APLICATIVO "SISTEMA DE INFORMACIÓN DISTRITAL Y DE MONITOREO DEL ACCESO – SIDMA"

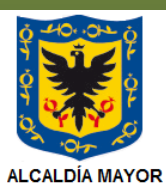

DE BOGOTÁ D.C. SECRETARÍA DE SALUD MANUAL DE USUARIO, DEL APLICATIVO "SISTEMA DE INFORMACIÓN DISTRITAL Y DE MONITOREO DEL ACCESO – SIDMA"

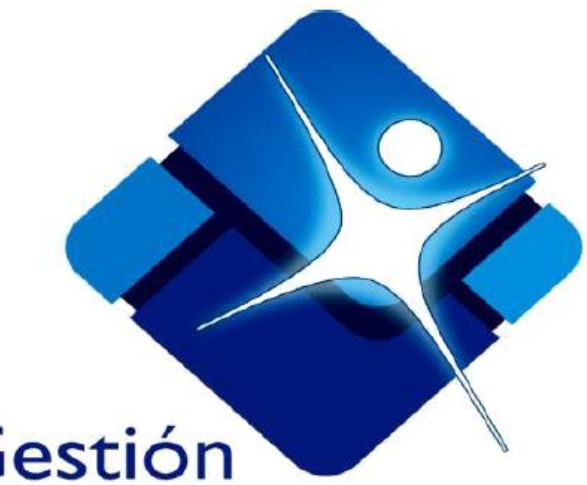

# Sistema Integrado de Gestión

Hablemos del SIG, porque usted es la clave!

### TABLA DE CONTENIDO

| 1. | INT                | RODL         | JCCIÓN                                         | 1  |  |  |
|----|--------------------|--------------|------------------------------------------------|----|--|--|
| 2. | OB                 | JETIV        | OS                                             | 2  |  |  |
| 3. | ALC                |              | E:                                             | 2  |  |  |
| 4. | MA                 | RCO L        | _EGAL                                          | 4  |  |  |
| 5. | GL                 | DSAR         | IO                                             | 6  |  |  |
| 6. | GE                 | NERA         | LIDADES                                        | 6  |  |  |
| 6  | 5.1.               | Requ         | erimientos                                     | 6  |  |  |
| 6  | .2.                | Desci        | ripción del proceso                            | 7  |  |  |
| 6  | .3.                | Como         | o ingresar al sistema                          | 7  |  |  |
| 6  | .4.                | Cómo         | o iniciar sesión                               | 8  |  |  |
| 6  | .5.                | Finali       | zar sesión                                     | 10 |  |  |
| 6  | .6.                | Módu         | los del sistema                                | 10 |  |  |
|    | 6.6                | 1. P         | ÁGINA PRINCIPAL                                | 10 |  |  |
|    | 6.6                | 2. A         | TENCIONES INDIVIDUALES                         | 11 |  |  |
|    | 6.6                | 3. G         | ESTIÓN DE SEGUIMIENTO                          | 30 |  |  |
|    | 6.6.               | 4. C         | RIENTACIONES GRUPALES, CAPACITACIONES, ORIENTA |    |  |  |
|    |                    |              |                                                | 40 |  |  |
|    | 0.0.               | 5. А<br>с С  |                                                |    |  |  |
| -  | 0.0.               | ю. С<br>-хор | AMBIO DE CONTRASENA                            |    |  |  |
| 1. | AN                 |              |                                                |    |  |  |
| 8. | BIBLIOGRAFIA51     |              |                                                |    |  |  |
| 9. | CONTROL DE CAMBIOS |              |                                                |    |  |  |

# TABLA DE IMÁGENES

| Imagen 1. Actores SIDMA                                                          |
|----------------------------------------------------------------------------------|
| Imagen 2. Estructura y relaciones Actores SIDMA4                                 |
| Imagen 3. Marco Normativo que soporta el SIDMA5                                  |
| Imagen 4. Navegador web 17                                                       |
| Imagen 5. Pantalla de Ingreso al Sistema8                                        |
| Imagen 6. Página de inicio de sesión en el chat9                                 |
| Imagen 7. Cerrar sesión usuario10                                                |
| Imagen 8. Sistema de Información Distrital y de Monitoreo del Acceso - SIDMA10   |
| Imagen 9. Sistema de Información Distrital y de Monitoreo del Acceso - SIDMA11   |
| Imagen 10. Pantalla ingreso Datos básicos del Ciudadano12                        |
| Imagen 11. Lista Desplegable de Población Especial15                             |
| Imagen 12. Lista Desplegable de Etnia16                                          |
| Imagen 13. Lista Desplegable de Población Prioritaria16                          |
| Imagen 14. Lista Desplegable de Régimen16                                        |
| Imagen 15. Lista Desplegable de Nivel del SISBEN17                               |
| Imagen 16. Lista Desplegable de Aseguradora17                                    |
| Imagen 17. Lista Desplegable de Aseguradora (continuación)                       |
| Imagen 18. Lista Desplegable de Institución que elabora Instrumento de Vinculado |
| Imagen 19. Página del Adres19                                                    |
| Imagen 20. Consulta del puntaje SISBÉN20                                         |

| Imagen 21. | Comprobador de Derechos de la Secretaría Distrital de Salud20 |
|------------|---------------------------------------------------------------|
| Imagen 22. | Lista desplegable de País21                                   |
| Imagen 23. | Lista desplegable de Departamentos21                          |
| Imagen 24. | Lista desplegable de Municipios22                             |
| Imagen 25. | Datos de ubicación del ciudadano22                            |
| Imagen 26. | Ingreso de la problemática en acceso23                        |
| Imagen 27. | Motivo de orientación24                                       |
| Imagen 28. | Descripción del motivo de orientación24                       |
| lmagen 29. | Motivo de problemática en acceso24                            |
| Imagen 30. | Subcategorías25                                               |
| Imagen 31. | Aclaraciones motivo problemática en acceso25                  |
| Imagen 32. | Gestión realizada resolución problemática en acceso25         |
| Imagen 33. | Tipo de actor26                                               |
| Imagen 34. | Régimen y Aseguradora26                                       |
| Imagen 35. | Ingreso de datos de Entidades de afiliación en Salud27        |
| Imagen 36. | Ingreso de IPS27                                              |
| Imagen 36. | Ingreso de IPS28                                              |
| Imagen 37. | Ingreso de datos de Prestadores de Servicios en Salud29       |
| Imagen 38. | Ingreso de datos de Otras Entidades                           |
| Imagen 39. | Gestión de Seguimiento                                        |
| Imagen 40. | Ingreso a Resumen del Caso                                    |
| Imagen 41. | Casos relacionados con la persona seleccionada                |
| Imagen 42. | Página para ingresar seguimientos                             |

| Imagen 43. Agregar seguimiento a un caso creado                            |
|----------------------------------------------------------------------------|
| Imagen 44. Agregar seguimiento en chat                                     |
| Imagen 45. Secciones canal para gestión de seguimiento a caso SIDMA37      |
| Imagen 46. Archivar el canal de seguimiento en chat                        |
| Imagen 47. Canal archivado39                                               |
| Imagen 48. Registro del seguimiento en chat40                              |
| Imagen 49. Pantalla Orientación grupal, Telefónica y Capacitación          |
| Imagen 50. Pantalla orientaciones grupales42                               |
| Imagen 50a. Pantalla orientaciones telefónicas y orientaciones web         |
| Imagen 50b. Pantalla registro guardado44                                   |
| Imagen 51. Administración de usuarios45                                    |
| Imagen 52. Pantalla ingreso y asignación de roles usuarios del sistema46   |
| Imagen 53. Pantalla asignación de roles y datos del usuario47              |
| Imagen 54. Pantalla creación de usuario48                                  |
| Imagen 55. Pantalla asignación de perfil o roles del usuario del sistema49 |
| Imagen 56. Módulo cambiar contraseña50                                     |
| Imagen 57. Mensaje de Error Usuario Inválido51                             |

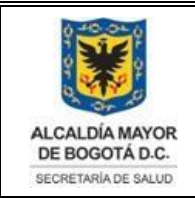

Elaborado por: Alix Moreno y Martha L. Suarez Revisado por: Sandra Caycedo Aprobado por: Beatriz Helena Guerrero Africani

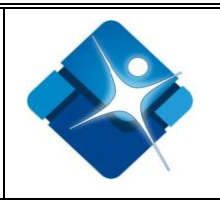

# 1. INTRODUCCIÓN

El Aplicativo "Sistema de Información Distrital y de Monitoreo del Acceso – **SIDMA**" por solicitud de la Dirección de Servicio a la Ciudadanía, ha sido desarrollado por la Dirección de Tecnologías de la Información y Comunicaciones TIC de la Secretaria Distrital de Salud, para que las diferentes Unidades de Servicios de Salud (USS), Entidades Promotoras de Salud (EPS), Instituciones Prestadoras de Servicios (IPS) y la Secretaría Distrital de Salud, dispongan de un Sistema de Información homologado y articulado que permita a los diferentes actores del Sistema Distrital de Salud, tipificar, cuantificar y consolidar, por un lado, la Gestión resolutiva de necesidades ciudadanas de información y orientación en salud, y por el otro, la Gestión para la resolución de problemáticas en el acceso a servicios de salud.

En la vía de la Rectoría y Gobernanza sectorial del Sistema Distrital de Servicio al Ciudadano, y del fortalecimiento de la información para la implementación de acciones de mejora por parte de Competentes, que contribuyan al mejoramiento del acceso y calidad de los servicios de salud.

La información que captura el SIDMA es la siguiente:

# ✓ GESTIÓN RESOLUTIVA DE NECESIDADES DE INFORMACIÓN Y ORIENTACIÓN PARA EL ACCESO A LOS SERVICIOS DE SALUD:

- La información sobre trámites y servicios en salud, y los procedimientos a realizar frente a éstos.
- La orientación intervenida a través de los diferentes canales de atención, para precisar al ciudadano sus derechos y deberes, y los trámites que se deben realizar (canales presenciales, canales telefónicos, canal virtual web, entre otros).
- La información sobre comprobación de derechos en salud y trámites pertinentes frente a ésta.
- La promoción del acceso al Sistema General de Seguridad Social en Salud.
- Las orientaciones grupales a ciudadanos (filtro en fila, orientaciones en sala, otras).
- Las capacitaciones ciudadanas.
- ✓ GESTIÓN PARA LA RESOLUCIÓN DE PROBLEMÁTICAS EN EL ACCESO A SERVICIOS DE SALUD:
- Gestión de enlace intra-institucional para la resolución del acceso efectivo a servicios de salud.

La impresión de este documento se considera **COPIA NO CONTROLADA** y no se garantiza que esta corresponda a la versión vigente, salvo en los procesos que usan sello. Esta información es de carácter confidencial y propiedad de la Secretaría Distrital de Salud (SDS); está prohibida su reproducción y distribución sin previa autorización del proceso que lo genera, excepto en los requisitos de ley.

1

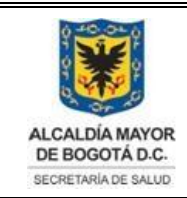

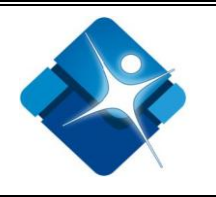

- Gestión de enlace inter-institucional para la resolución por parte de los agentes institucionales del sector salud, de problemáticas en el acceso efectivo a servicios de salud.
- Gestión de enlace inter-sectorial para la resolución de problemáticas que requieren una atención integral de otros sectores, que afectan los determinantes de la calidad de vida y salud.
- Gestión de defensoría del ciudadano en la protección de vulneraciones del derecho a la salud.
- Gestión de seguimiento de casos, hasta el cierre de éstos.

# 2. OBJETIVOS

- 1. Brindar instrucciones que le faciliten a los usuarios del Sistema de Información Distrital y de Monitoreo del Acceso **SIDMA**, el diligenciamiento de cada uno de los módulos que componen el Sistema.
- 2. Dar a conocer al usuario del Aplicativo SIDMA, la funcionalidad del aplicativo y se familiarice con los diversos procesos que se llevan a cabo para el registro, búsqueda, seguimiento, trámite y reporte de los ciudadanos y ciudadanas atendidos en el Distrito Capital.
- 3. Dar a conocer a los usuarios administradores del Aplicativo SIDMA, el procedimiento de la creación de usuarios, contraseñas y asignación de roles o perfiles.

# 3. ALCANCE:

El SIDMA, es un Aplicativo web, en lenguaje Visual Studio.NET, multi-usuarios, desarrollado por la Secretaría Distrital de Salud, a través de la Dirección TIC-Tecnologías de la Información y Comunicación.

El actor rector del Sistema de Información Distrital y de Monitoreo del Acceso – **SIDMA**, es la Secretaría Distrital de Salud que tiene designado a la Dirección de Servicio a la Ciudadanía como Nodo articulador de este Sistema. Las Unidades Generadoras de Datos-UGD, están constituidas por los siguientes actores institucionales: Por las 04 Subredes de Servicios de Salud y sus respectivas Unidades de Servicios (USS), las Entidades Promotoras de Salud (EPS) y la Dirección de Servicio a la Ciudadanía de la Secretaría Distrital de Salud.

La impresión de este documento se considera **COPIA NO CONTROLADA** y no se garantiza que esta corresponda a la versión vigente, salvo en los procesos que usan sello. Esta información es de carácter confidencial y propiedad de la Secretaría Distrital de Salud (SDS); está prohibida su reproducción y distribución sin previa autorización del proceso que lo genera, excepto en los requisitos de ley.

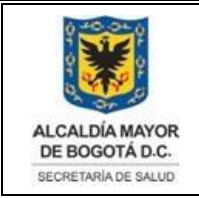

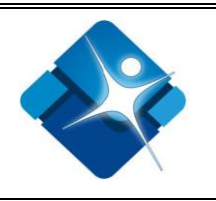

El presente Manual de Usuario del Aplicativo **SIDMA**, tiene campo de aplicación a las Dependencias de Servicio al Ciudadano u Oficinas de Atención al Usuario de las UGD-Unidades Generadoras de Datos-UGD de las Instituciones antes mencionadas.

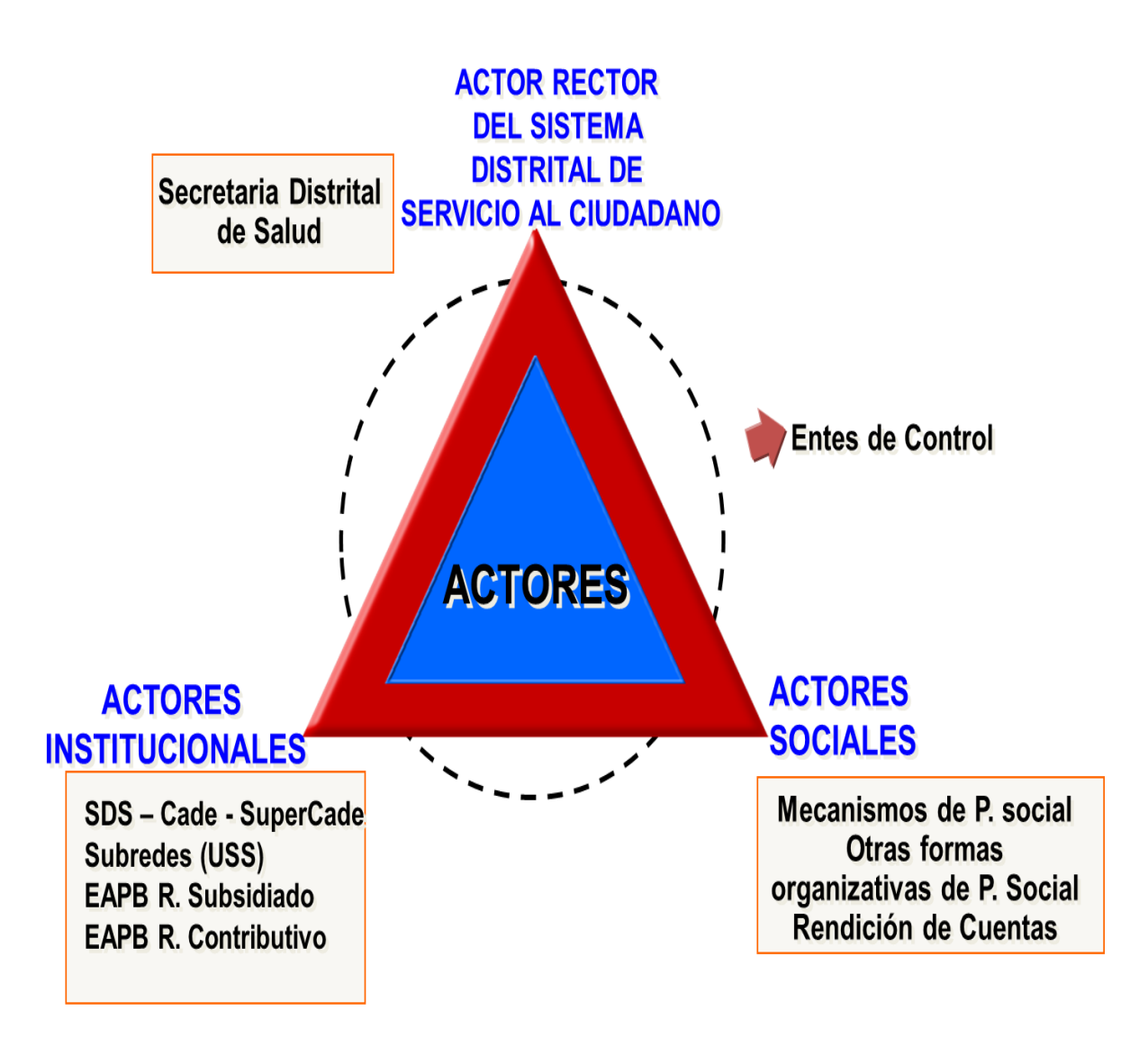

Imagen 1. Actores SIDMA

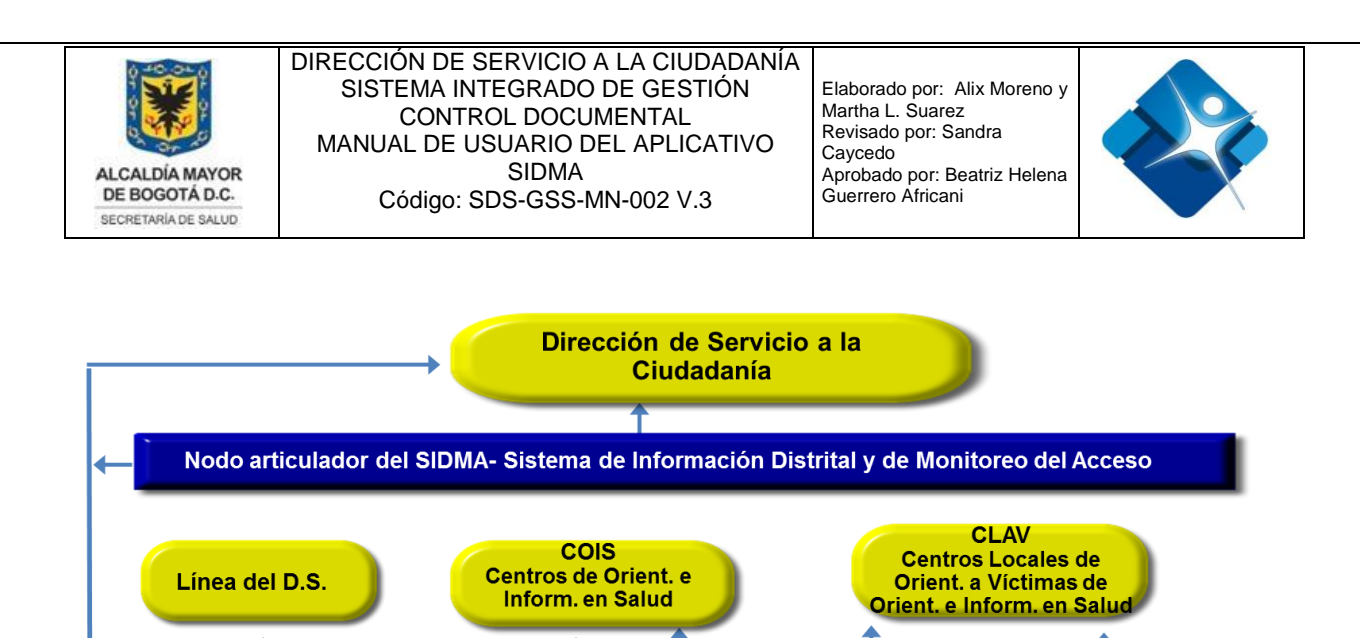

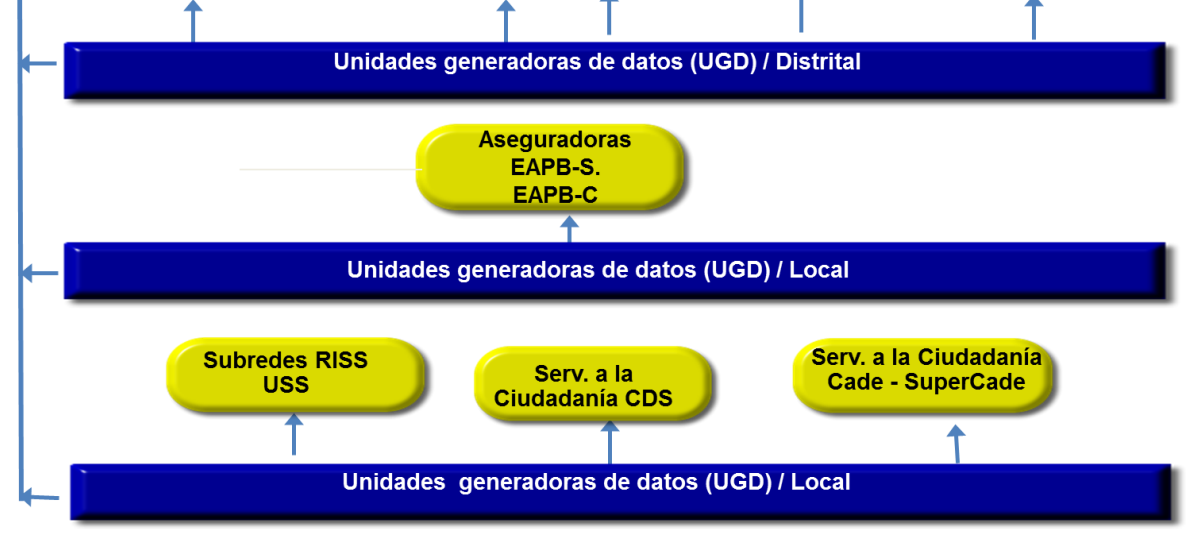

Imagen 2. Estructura y relaciones Actores SIDMA

### 4. MARCO LEGAL

El marco normativo que sustenta el diseño e implementación del Sistema de Información Distrital y de Monitoreo del Acceso - **SIDMA**, está basado en la siguiente normatividad que se esboza a continuación, la cual plantea compromisos tanto para los Entes Territoriales que ejercen las funciones de Rectoría y Gobernanza y responsabilidades de Inspección Vigilancia y Control, como para los Aseguradores y Prestadores de Servicios de Salud:

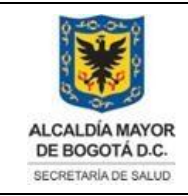

Elaborado por: Alix Moreno y Martha L. Suarez Revisado por: Sandra Caycedo Aprobado por: Beatriz Helena Guerrero Africani

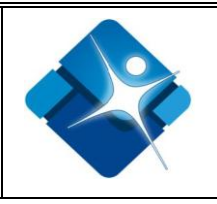

# MARCO NORMATIVO QUE SOPORTA EL SIDMA "SISTEMA DE INFORMACIÓN DISTRITAL Y DE MONITOREO DEL ACCESO"

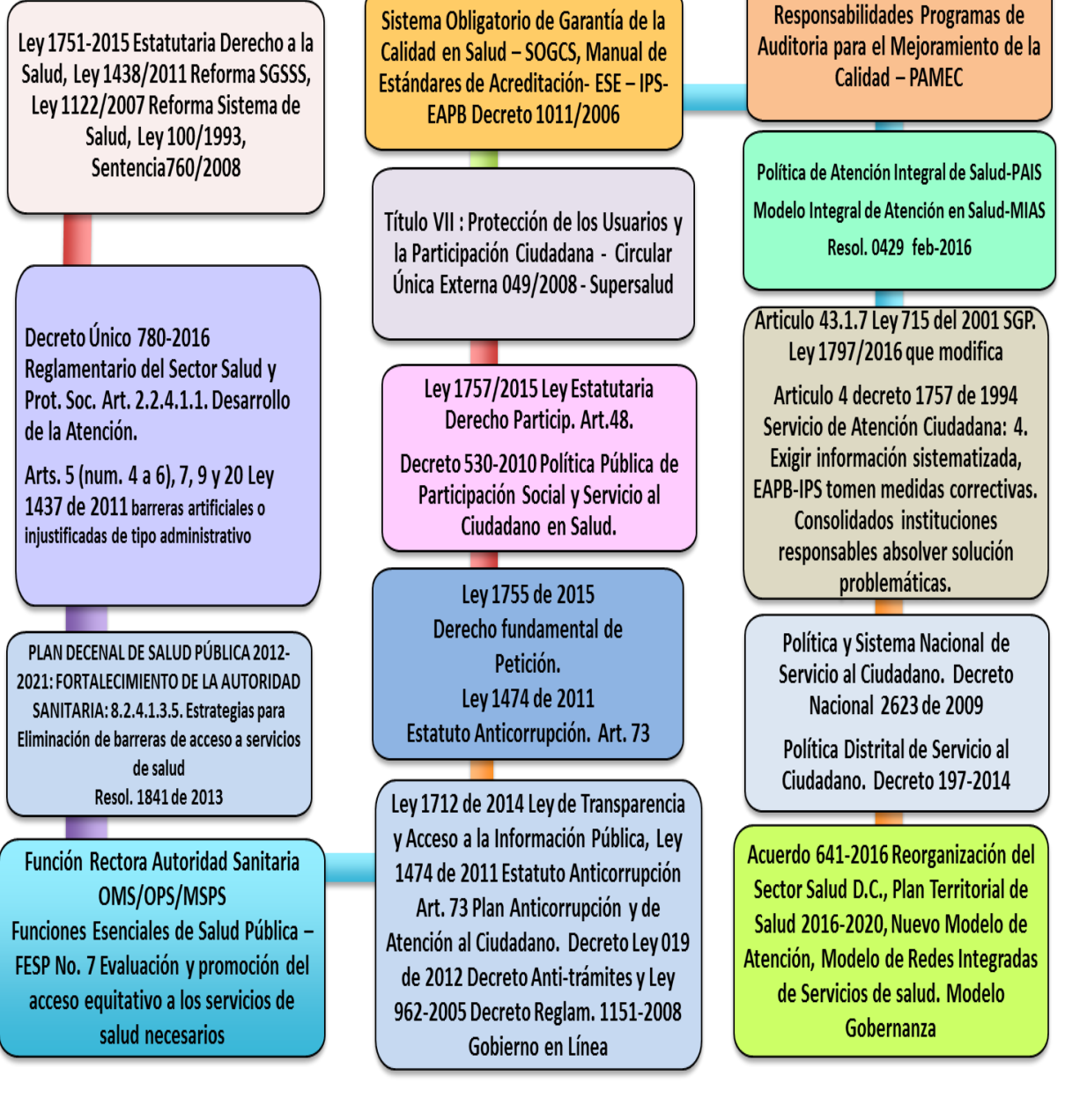

Imagen 3. Marco Normativo que soporta el SIDMA

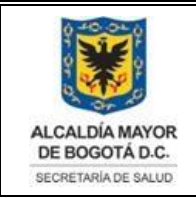

Elaborado por: Alix Moreno y Martha L. Suarez Revisado por: Sandra Caycedo Aprobado por: Beatriz Helena Guerrero Africani

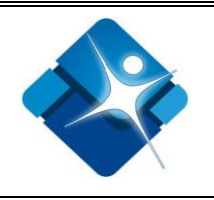

# 5. GLOSARIO

| Término           | Descripción                                                                                                    |
|-------------------|----------------------------------------------------------------------------------------------------|
| Inicio de Sesión  | Es el procedimiento para comenzar una sesión con un usuario específico,<br>permitiendo así identificarse frente al sistema Contrasta con cerrar sesión, que<br>se realiza para la comprobación de la identidad del usuario ante el sistema, el<br>cual garantiza que el usuario que accede al sistema es quién dice ser. Este<br>proceso se realiza cuando el usuario ingresa con sus respectivos datos al<br>sistema como son el nombre de Usuario y la contraseña |
| Nombre de usuario | Es una serie de caracteres ocultos que permite a un usuario tener acceso al sistema y así poder validar o autenticar el ingreso al sistema                                                                                                    |
| Contraseña        | Es una forma de autentificación que utiliza información secreta para<br>controlar el acceso hacia algún recurso. La contraseña tiene las siguientes<br>especificaciones como mínimo siete (7) caracteres numéricos, que deben<br>contener al menos un carácter alfabético en mayúscula y minúscula o<br>especiales como se muestran(\$,%,*,&), por la cual el usuario puede ingresará al<br>sistema                                                                 |
| Cargar Datos      | Almacenar o "subir" información desde un soporte almacenamiento secundario (por ejemplo un disco duro) hacia un almacenamiento primario.                                                                                                    |
| Campo             | Espacio para el almacenamiento de un dato en particular.                                                                                                    |
| Botón             | Permiten al usuario comenzar un evento, tienen una descripción o imagen en el centro que resume la acción. Un botón se presiona haciendo clic sobre el mismo                                                                                                    |
| Clic              | Hacer clic. Acción de presionar y soltar rápidamente un botón del mouse.                                                                                                    |
| Ventana           | Es un área visual, normalmente de forma rectangular, que contiene algún tipo de interfaz de usuario, mostrando la salida y permitiendo la entrada de datos para uno de varios procesos que se ejecutan simultáneamente.                                                                                                    |
| Reporte           | Informe, este tipo de documento digital, transmite una información y puede tener diversos objetivos.                                                                                                    |

# 6. GENERALIDADES

### 6.1. Requerimientos

- a) Requerimientos de Hardware Contar con:
  - Computadora
  - Conexión a Internet.
- b) Requerimientos de Software Contar con:
  - Sistema operativo Windows.

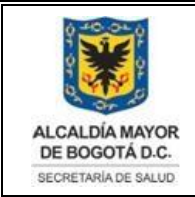

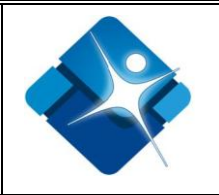

- Navegador
- Permiso de acceso

### 6.2. Descripción del proceso

A continuación, encontrará la explicación de cómo hacer uso del Aplicativo SIDMA.

El sistema cuenta para la navegación, con controles que funcionan con el mouse o con el teclado. Estos controles le permiten seleccionar comandos, cambiar la configuración o trabajar con ventanas, los botones principales se encuentran dentro de los formularios o área de trabajo. Los botones de la aplicación, o íconos, son los que permiten al usuario realizar operaciones definidas sobre el sistema y son los siguientes:

Iniciar sesión Inicia el registro de datos.

Buscar Busca un registro.

Guarda o almacena el registro.

Listas de selección <u>Seleccione.</u> son listas de valores que aparecen en los formularios y permite la selección de un valor específico.

Capacitaciones

más opciones. Botones de opción le permiten realizar una selección entre dos o

### 6.3. Como ingresar al sistema

Para acceder al sistema, es necesario que el usuario dentro de su navegador digite la dirección electrónica: <u>http://app.saludcapital.gov.co/sidma</u>

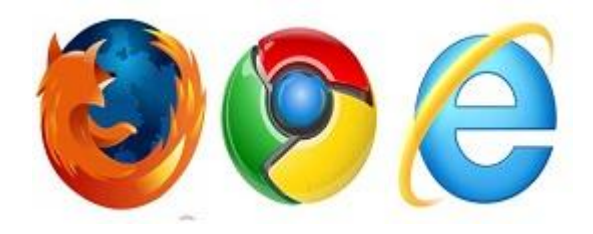

Imagen 4. Navegador web 1

La impresión de este documento se considera **COPIA NO CONTROLADA** y no se garantiza que esta corresponda a la versión vigente, salvo en los procesos que usan sello. Esta información es de carácter confidencial y propiedad de la Secretaría Distrital de Salud (SDS); está prohibida su reproducción y distribución sin previa autorización del proceso que lo genera, excepto en los requisitos de ley.

7

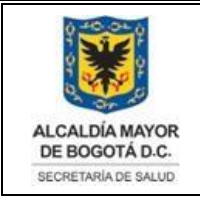

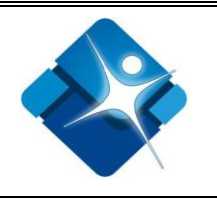

Para lo cual se va a generar la siguiente pantalla:

| ALCALDÍA MAYOR<br>BEORGTADOL<br>BEORETANADE BALLO                                                 | SISTEMA DE INFORMACIÓN DISTRITAL<br>Y DE MONITOREO DEL ACCESO -<br>SIDMA<br>Secretaria Distrital de Salud | [ <u>Iniciar sesión</u> ] |
|---------------------------------------------------------------------------------------------------|----------------------------------------------------------------------------------------------------|---------------------------|
| Página principal                                                                                  |                                                                                                    |                           |
| INICIAR SESIÓN<br>Especifique su nomb<br>Información de cu<br>Nombre de usuar<br>cadecandelaria_s | vre de usuario y contraseña.<br>uenta<br>io:<br>cc                                                        |                           |
| Contraseña:                                                                                       |                                                                                                    |                           |
|                                                                                                   | iciar sesión SIDMA Iniciar Sesión en Chat                                                                 |                           |

Imagen 5. Pantalla de Ingreso al Sistema

### 6.4. Cómo iniciar sesión

Con el objetivo de garantizar la disponibilidad de los usuarios en el chat, SIDMA sólo permite el inicio de sesión, si previamente se ha realizado inicio de sesión en el chat, por tanto, el primer paso es hacer clic en el botón "Iniciar Sesión en Chat", esto lo lleva a una ventana emergente donde se solicita el usuario y la clave, como se ve en la imagen 6. Se aclara que el usuario y clave manejados en SIDMA, son los mismos que se deben ingresar en el Chat.

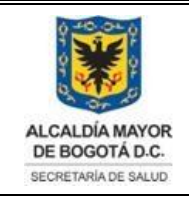

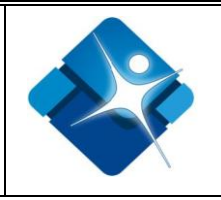

| AL SERVICIO<br>DE TODOS<br>SECRETARÍA DISTRITAL DE SALUD |  |
|----------------------------------------------------------|--|
| ORIENTA, INFORMA Y GESTIONA                              |  |
| Usuario:                                                 |  |
| hospkennedy_sso                                          |  |
| Conraseña:                                               |  |
|                                                          |  |
| INICIAR SESIÓN                                           |  |

Imagen 6. Página de inicio de sesión en el chat

Una vez el usuario se autentique con el nombre de usuario y la contraseña, debe dar clic en el botón de Iniciar sesión. Para el ingreso cada usuario relacionado con el sistema debe contar con un respectivo nombre de usuario y contraseña para su autenticación.

Los usuarios son creados por el Administrador del SIDMA en la Dirección de Servicio a la Ciudadanía y son suministrados a los equipos de trabajo de cada Entidad por el Referente SIDMA de esa Institución.

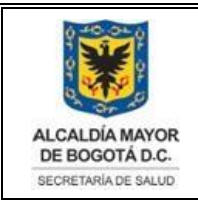

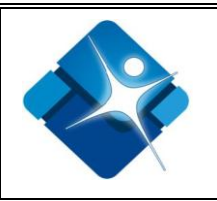

# 6.5. Finalizar sesión

Cuando el usuario ha terminado de navegar en el aplicativo, puede finalizar la sesión, seleccionando la opción *Cerrar Sesión* del menú principal hasta que el usuario inicie sesión nuevamente.

| ALCALDÍA MAYOR<br>DE BOGOTÁ D.C.<br>BECRETARIA DE BALLO | Sistema de<br>y De Moni<br>SIDMA<br>secretaria Distrita | DE INFORMACIÓN DISTRITAL<br>NITOREO DEL ACCESO - |                                | talla de bienvenida ehernandez! [<br>Cerrar sesión ] |
|---------------------------------------------------------|---------------------------------------------------------|--------------------------------------------------|--------------------------------|------------------------------------------------------|
| Página principal                                        | Atenciones individuales                                 | Gestión de seguimiento                           | O. Grupal-Capacit - O. Tel-Web | Administración usuarios                              |
| Reportes Cont                                           | raseña                                                  |                                                  |                                |                                                      |

Imagen 7. Cerrar sesión usuario

# 6.6. Módulos del sistema

Una vez se ha ingresado al sistema se accederá a una pantalla donde se visualiza los siguientes módulos del Sistema de Información Distrital y de Monitoreo del Acceso - **SIDMA**, como son:

| ALCALDÍA MAYOR<br>DE BOGOTÁ D.C. | Sistema de<br>y De Moni | <sup>Panta</sup><br>N Distrital<br>Ceso - | Pantalla de bienvenida ehernandez! [<br><u>Cerrar sesión</u> ] |                         |  |
|----------------------------------|-------------------------|-------------------------------------------|----------------------------------------------------------------|-------------------------|--|
| SECRETARÍA DE SALUD              | SIDMA                   |                                           |                                                                |                         |  |
|                                  | Secretaria Distrita     | l de Salud                                |                                                                |                         |  |
| Página principal                 | Atenciones individuales | Gestión de seguimiento                    | O. Grupal-Capacit - O. Tel-Web                                 | Administración usuarios |  |
| Reportes Cont                    | traseña                 |                                           |                                                                |                         |  |

### Imagen 8. Sistema de Información Distrital y de Monitoreo del Acceso - SIDMA

# 6.6.1. PÁGINA PRINCIPAL

El módulo de inicio de sesión para el ingreso al aplicativo.

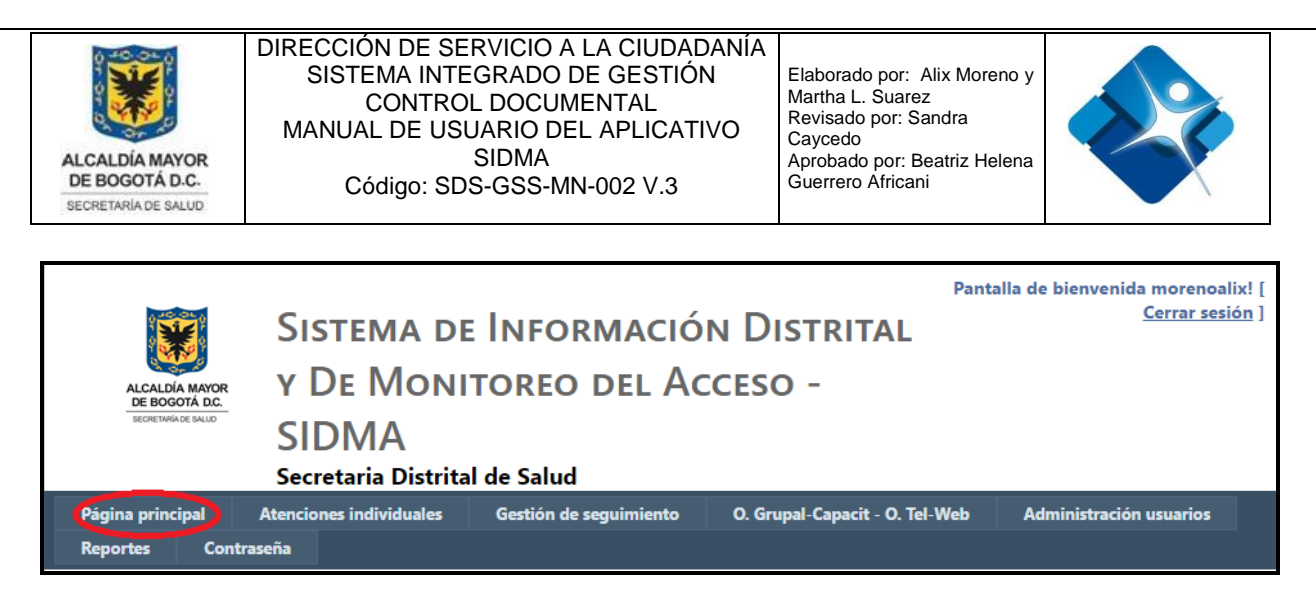

Imagen 9. Sistema de Información Distrital y de Monitoreo del Acceso - SIDMA

### 6.6.2. ATENCIONES INDIVIDUALES

En este módulo se digita e ingresa la información de las atenciones presenciales individuales, tales como:

- a. Ingresar los datos de la persona que se atiende en forma personalizada, y solo requiere que se le brinde una información u orientación.
- b. Ingresar los datos de la persona que se atiende en forma personalizada, y requiere además se le intervenga problemáticas en el acceso a servicios de salud.

NOTA: Tener en cuenta que la información que se <u>DEBE</u> ingresar en este módulo de atenciones individuales, es la específica de aquella persona (recién nacido, menor de edad, adulto o adulto mayor) que requiere ya sea de información u orientación o que requiere además resolver una problemática en el acceso a servicios de salud. NO es la información del acudiente.

En este módulo se digita e ingresa la información de caracterización del Ciudadano como son estos 4 bloques:

- Datos de Identificación.
- Datos de Enfoque poblacional y Social.
- Datos de Afiliación.
- Datos de Ubicación.

Cuando el Usuario SIDMA, es validado para el ingreso al Aplicativo, da clic en el menú o pestaña de *Atenciones Individuales*, el cual genera la siguiente pantalla para el ingreso de la correspondiente información:

| LCALDÍA MAYOR<br>DE BOGOTÁ D.C.<br>SECRETARÍA DE SALUD     | DIRECCIO<br>SISTE<br>(<br>MANUAI<br>Cć | N DE SERVICIO A<br>MA INTEGRADO I<br>CONTROL DOCUM<br>L DE USUARIO DE<br>SIDMA<br>digo: SDS-GSS-M | DE GEST<br>1ENTAL<br>L APLIC | JADANIA<br>TIÓN<br>ATIVO<br>3 | Elaborado por<br>Martha L. Sua<br>Revisado por:<br>Caycedo<br>Aprobado por:<br>Guerrero Afric | : Alix Moreno y<br>rez<br>Sandra<br>: Beatriz Helena<br>ani |                    |
|------------------------------------------------------------|----------------------------------------|---------------------------------------------------------------------------------------------------|------------------------------|-------------------------------|-----------------------------------------------------------------------------------------------|-------------------------------------------------------------|--------------------|
|                                                            |                                        |                                                                                                   |                              |                               |                                                                                               |                                                             |                    |
|                                                            | Sister                                 | MA DE INFO                                                                                        | RMAC                         | ιόν Dι                        | ISTRITAL                                                                                      |                                                             | <u>Cerrar sesi</u> |
| ALCALDÍA MAYOR                                             | Y DE I                                 | Monitoreo                                                                                         | DEL /                        | Acceso                        | <b>D</b> -                                                                                    |                                                             |                    |
| DE BOGOTÁ D.C.<br>SECRETARIA DE SALUD                      |                                        | Δ                                                                                                 |                              |                               |                                                                                               |                                                             |                    |
|                                                            | Secretaria                             | 🗖<br>Distrital de Salud                                                                           |                              |                               |                                                                                               |                                                             |                    |
| Página principal                                           | Atenciones ind                         | viduales Gestión de                                                                               | seguimient                   | o 0. Gru                      | upal-Capacit - O. 1                                                                           | Tel-Web Administració                                       | n usuarios         |
| Reportes Contra                                            | aseña                                  |                                                                                                   |                              |                               |                                                                                               |                                                             |                    |
| Tipo de identificación<br>Primer apellido                  | a                                      | Seleccione                                                                                        | ¥                            | Número de<br>Primer nom       | identificación<br>Ibre                                                                        | Segundo nombre                                              | Buscar             |
|                                                            |                                        |                                                                                                   |                              |                               | bie                                                                                           |                                                             | ]                  |
| Sexo<br>Seleccione •                                       |                                        | Genero<br>Seleccione                                                                              | •                            | Otro genero                   | <b>)</b>                                                                                      | Nombre identitario                                          | 1                  |
| Orientación sexual                                         |                                        | Otra orientación sexual                                                                           |                              |                               |                                                                                               | Fecha nacimiento (dd/mm                                     | /aaaa)             |
| Datos de enfoque F                                         | Poblacional v Sc                       | cial                                                                                              |                              |                               |                                                                                               |                                                             |                    |
| Población especial                                         |                                        |                                                                                                   |                              | Etr                           | nia                                                                                           |                                                             |                    |
| Seleccione                                                 | /                                      |                                                                                                   |                              | • S                           | eleccione                                                                                     |                                                             |                    |
| Seleccione                                                 | de Interes                             | •                                                                                                 |                              |                               |                                                                                               |                                                             |                    |
| Datos de afiliación                                        |                                        |                                                                                                   |                              |                               |                                                                                               |                                                             |                    |
| Comprobar estado de                                        | e afiliación                           |                                                                                                   | Comproba                     | IF                            |                                                                                               |                                                             |                    |
| Régimen                                                    |                                        |                                                                                                   | Asegurador                   | a                             |                                                                                               |                                                             |                    |
| Nivel SISBEN                                               |                                        |                                                                                                   | Institución (                | que elabora In                | nstrumento de Vir                                                                             | nculado                                                     |                    |
| Seleccione                                                 |                                        | ]                                                                                                 | Seleccione                   | )                             | Ŧ                                                                                             |                                                             |                    |
| Fosyga Puntaje SIS                                         | BEN Comproba                           | dor de Derechos - SDS                                                                             | os                           |                               |                                                                                               |                                                             |                    |
| Datos de ubicación                                         |                                        |                                                                                                   |                              |                               |                                                                                               |                                                             |                    |
| Pais                                                       | Departar                               | nento                                                                                             |                              | Municipio                     |                                                                                               |                                                             |                    |
| Colombic                                                   | BOGOT                                  | A D.C.                                                                                            |                              | 11001000                      | -Bogotá D.C. 🔻                                                                                | Barrio                                                      |                    |
| Dirección                                                  |                                        |                                                                                                   |                              | Seleccion                     | e •                                                                                           |                                                             |                    |
| Dirección                                                  |                                        |                                                                                                   |                              | UPZ                           |                                                                                               | Zona                                                        |                    |
| Dirección<br>Correo                                        |                                        | 1                                                                                                 |                              |                               |                                                                                               |                                                             |                    |
| Correo                                                     | n correc teléfo                        | <b>PO</b>                                                                                         |                              | Teléfono 1                    |                                                                                               | Rural Urbana<br>Teléfono 2                                  |                    |
| Colombia V<br>Dirección<br>Correo<br>Aclaraciones direcció | n, correo, teléfo                      | no                                                                                                |                              | Teléfono 1                    |                                                                                               | Rural Urbana<br>Teléfono 2                                  |                    |

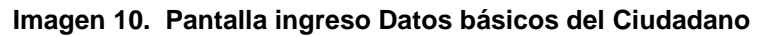

### 6.6.2.1. Datos de identificación

Seleccionar una opción en cada lista desplegable 🗾 en el siguiente orden:

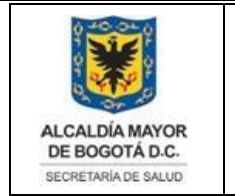

- Tipo de identificación Seleccione... reference en esta lista desplegable encontrará las siguientes opciones:
  - Cédula de Ciudadanía
  - Cédula de Extranjería
  - Certificado de Nacido Vivo
  - Pasaporte
  - PEP Venezolanos
  - Registro Civil de Nacimiento
  - Tarjeta de Extranjería
  - Tarjeta de Identidad
  - Digitar el Número de identificación, para facilitar la búsqueda de información, el aplicativo ofrece opciones de búsqueda por número de identificación, haciendo clic en el botón de Buscar, el resultado de la búsqueda muestra las ocurrencias en el número digitado, digitar el primer apellido, segundo apellido, el primer nombre, el segundo nombre.

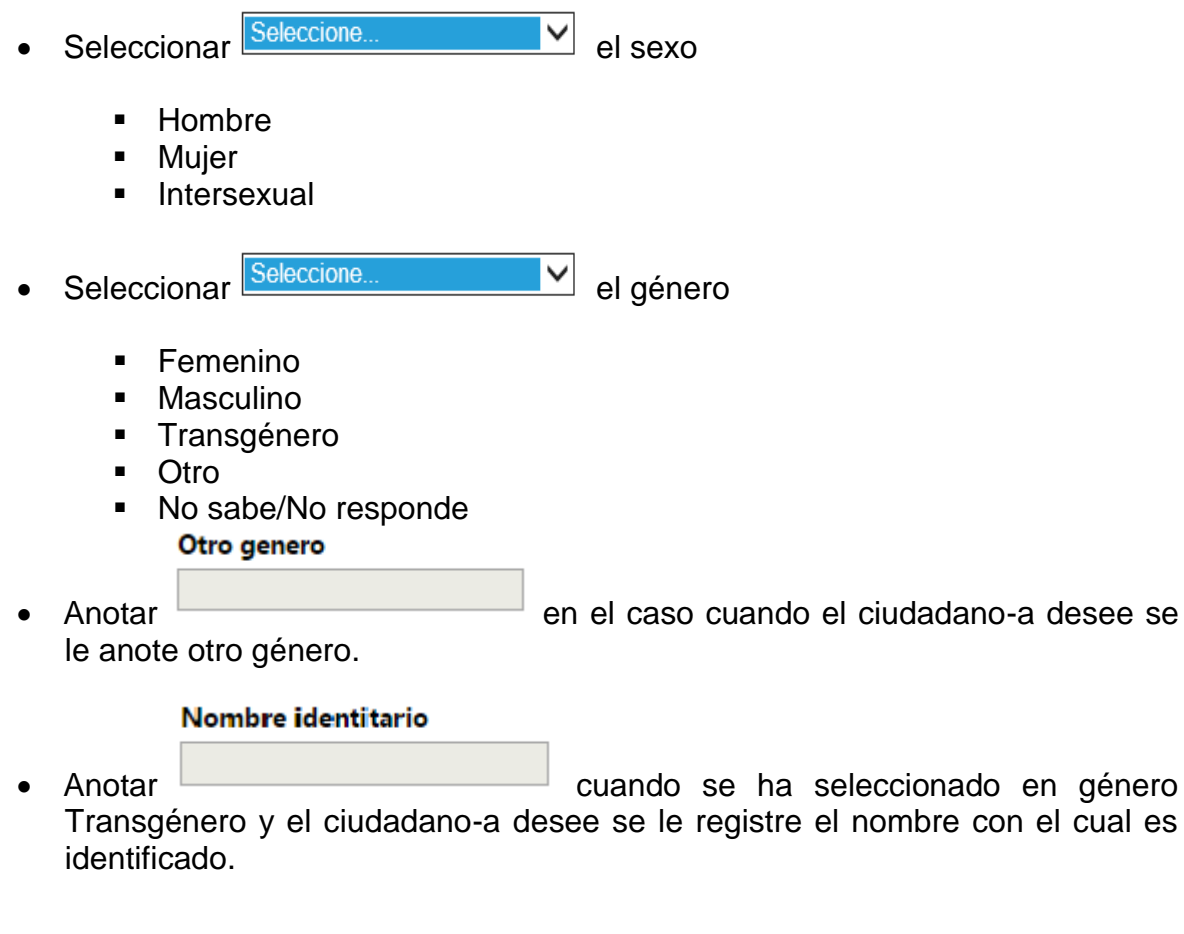

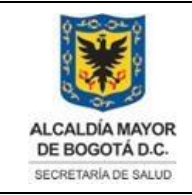

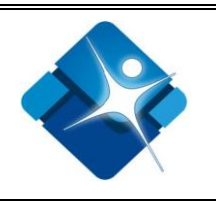

- Seleccionar Seleccione... Orientación sexual.
  - Bisexual
  - Heterosexual
  - Homosexual
  - Otro
  - No sabe/No informa/No aplica

### Otra orientación sexual

- Anotar cuando se ha seleccionado Otro, en Orientación sexual.
- Fecha de nacimiento de la formato (**dd/mm/aaaa**).

# 6.6.2.2. Datos de enfoque poblacional y social

El Usuario SIDMA que ingresa los datos, debe elegir una opción en cada lista desplegable:

Población especial Seleccione... Si aplica que el ciudadano o ciudadana que requiere una orientación e información o que requiere resolver una problemática en el acceso, está identificado en las Bases de Datos respectivas o certificado como Población Especial, seleccione el tipo de población especial, de acuerdo al listado establecido en la normatividad vigente del Sistema de Salud.

Seleccione de la lista desplegable una de las siguientes opciones:

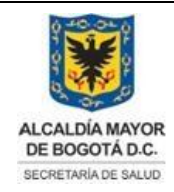

#### DIRECCIÓN DE SERVICIO A LA CIUDADANÍA SISTEMA INTEGRADO DE GESTIÓN CONTROL DOCUMENTAL MANUAL DE USUARIO DEL APLICATIVO SIDMA Código: SDS-GSS-MN-002 V.3

Elaborado por: Alix Moreno y Martha L. Suarez Revisado por: Sandra Caycedo Aprobado por: Beatriz Helena Guerrero Africani

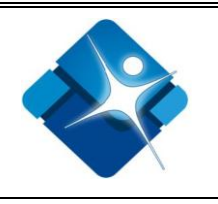

### Población especial Víctimas niños-as-adolescentes vinculados a grupos armados Seleccione... Ciudadano habitante de calle (certificado) Ciudadano habitante de calle (no certificado) Comunidades Indígenas Desplazados adulto mayor Desplazados afrodescendientes Desplazados con discapacidad Desplazados en general Desplazados indígenas Desplazados LGBTI Desplazados Mujeres Cabeza de Familia Desplazados niños/niñas adolescentes Desplazados niños/niñas sin acompañamiento de adultos Desplazados ROM Desplazados/as (no certificados) Menores desvinculados del conflicto armado Menores y mujeres víctimas violencia de género y sexual Personas incluidas programa de protección a testigos Personas mayores en centros de protección Personas que dejen de ser comunit-sustitutas y benefic. Fon. Solidarid. Pensional. Población Col. migrante de República Bolivariana de Venezuela Población desmovilizada Población infantil abandonada a cargo ICBF Población infantil pertenec. al Sist. de Respons. Penal para Adolesc. a cargo ICBF Población infantil vulnerable en Inst. diferentes al ICBF Población privada de la libertad a cargo de Entidad Territorial Población ROM Población rural migratoria Víctimas de abandono o despojo forzado de tierras Víctimas de acto terrorista Víctimas de amenazas Víctimas de atentado Víctimas de delitos sexuales en desarrollo del conflicto armado Víctimas de desaparición forzada Víctimas de homicidio Víctimas de masacre Víctimas de mina antipersonal (MAP) Víctimas de secuestro Víctimas de tortura Víctimas en combate; enfrentamiento; hostigamiento Víctimas niños-as-adolescentes vinculados a grupos armados

#### Imagen 11. Lista Desplegable de Población Especial

| DIRECCIÓN DE SERVICIO A LA CIUDADANÍA<br>SISTEMA INTEGRADO DE GESTIÓN<br>CONTROL DOCUMENTAL<br>MANUAL DE USUARIO DEL APLICATIVO<br>SIDMA<br>Código: SDS-GSS-MN-002 V.3Elaborado por: Alix Moreno y<br>Martha L. Suarez<br>Revisado por: Sandra<br>Caycedo<br>Aprobado por: Beatriz Helena<br>Guerrero Africani |  |  |  |  |  |  |
|----------------------------------------------------------------------------------------------------|--|--|--|--|--|--|
| • Etnia Seleccione V de la lista desplegable una de las siguientes opciones:                                                                                                    |  |  |  |  |  |  |
| Seleccione<br>Indígena<br>Rom<br>Raizal del archipiélago de San Andrés y Providencia<br>Palenquera de San Basilio<br>Negro(a), mulato(a), afrocolombiano(a) o afrodescendiente<br>Ninguna                                                                                                    |  |  |  |  |  |  |
| Imagen 12. Lista Desplegable de Etnia                                                                                                    |  |  |  |  |  |  |
| <ul> <li>Población prioritaria / de interés<br/>una de las siguientes opciones:</li> <li>Seleccione          <ul> <li>de la lista desplegable</li> </ul> </li> </ul>                                                                                                    |  |  |  |  |  |  |
| Seleccione<br>Gestantes<br>Persona con discapacidad severa (certificada)<br>Personas con discapacidad<br>Personas con enfermedad crónica<br>Personas consumidoras de sustancias psicoactivas<br>Población en ejercicio de la prostitución.<br>Población recicladora; carretera y pequeña bodeguera             |  |  |  |  |  |  |
| Imagen 13. Lista Desplegable de Población Prioritaria                                                                                                    |  |  |  |  |  |  |
| 6.6.2.3. Datos de afiliación                                                                                                    |  |  |  |  |  |  |
| El usuario que ingresa los datos debe elegir una opción en cada lista desplegable:                                                                                                    |  |  |  |  |  |  |
| <ul> <li>Régimen Seleccione </li> <li>de la lista desplegable una de las siguientes opciones:</li> </ul>                                                                                                    |  |  |  |  |  |  |

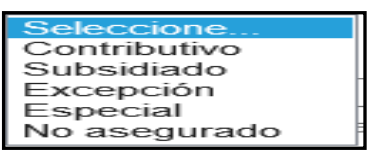

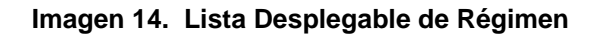

• Nivel Sisbén Seleccione... V de la lista desplegable una de las siguientes opciones:

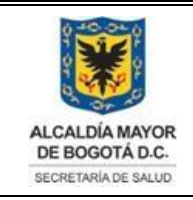

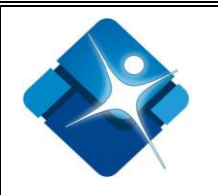

| Seleccione                        |
|-----------------------------------|
| Sisben 1                          |
| Sisben 2                          |
| Sisben 3                          |
| Sisben 4                          |
| Sisben 5                          |
| Sisben 6                          |
| Instrumento Provisional vinculado |
| Sin encuesta Sisben               |
| Particular                        |
| Sisben N                          |

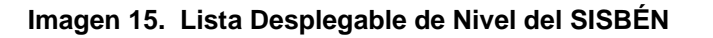

- El sistema cuenta con un botón de Comprobar Comprobar el cual de acuerdo a los datos diligenciados del usuario comprueba la información del usuario, régimen, nivel del sistema y aseguradora,
- Aseguradora Seleccione... 
   de la lista desplegable una de las siguientes opciones:

| Seleccione                               |   |
|------------------------------------------|---|
| ALIANSALUD                               | ^ |
| ANAS WAYUU                               |   |
| ASOC. AUTORIDADES EMMANUEL               |   |
| ASOC. AUTORIDADES TRADICIONALES EMMANUEL |   |
| ASOC. CABILDOS DE RESGUARDO MANEXKA      |   |
| ASOC. CABILDOS INDIGENAS DUSAKAWI        |   |
|                                          |   |
|                                          |   |
| ASOC. MUTUAL ESS MALLAMAS                |   |
| ASOC. MUTUAL GUAITARA DE IPIALES         |   |
| ASOC MUTUAL LA ESPERANZA ASMET           |   |
| ASOC. MUTUAL LA SUIZA DE AMERICA         |   |
| CAFAM                                    |   |
| CAFESALUD                                |   |
| CAJA DE COMPENSACIÓN FAMILIAR DEL HUILA  |   |
| CAJANAL                                  |   |
| CALISALUD                                |   |
| CAPITAL SALUD                            |   |
| CAPRECOM                                 |   |
| CAPRESOCA                                |   |
|                                          |   |
|                                          |   |
|                                          |   |
| COMPARTA                                 |   |
| COMPENSAR                                |   |
| CONDOR                                   | V |
| CONVIDA                                  |   |

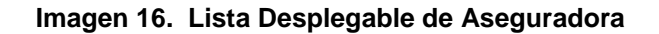

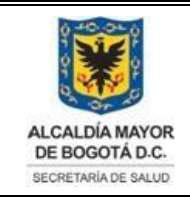

#### DIRECCIÓN DE SERVICIO A LA CIUDADANÍA SISTEMA INTEGRADO DE GESTIÓN CONTROL DOCUMENTAL MANUAL DE USUARIO DEL APLICATIVO SIDMA Código: SDS-GSS-MN-002 V.3

Elaborado por: Alix Moreno y Martha L. Suarez Revisado por: Sandra Caycedo Aprobado por: Beatriz Helena Guerrero Africani

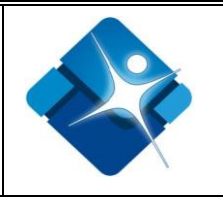

| COOMEVA                              |     |
|--------------------------------------|-----|
| COOSALUD                             |     |
|                                      |     |
|                                      |     |
| EMIL MOTOAL DE LA SALOD DE ARDOLETES |     |
| EPS GOLDEN GROUP S A                 |     |
| EPS MULTIMEDICOS                     |     |
| EPS SURA                             |     |
| FAMISANAR                            |     |
| GUAITARA                             |     |
| HUMANA VIVIR                         |     |
| MALLAMAS                             |     |
| MUTUAL SER                           |     |
| NUEVA EPS                            | - 1 |
|                                      |     |
|                                      |     |
| SALUD COLPATRIA                      |     |
| SALUD SARARE                         |     |
| SALUD TOTAL                          |     |
| SALUDCOLOMBIA                        |     |
| SALUDCOOP                            |     |
| SALUDVIDA                            |     |
| SANITAS                              |     |
| SELVASALUD                           |     |
| SERVICIO OCCIDENTAL DE SALUD S.O.S.  |     |
| SOLSALUD                             |     |
|                                      |     |
| CALADINU                             |     |

Imagen 17. Lista Desplegable de Aseguradora (continuación)

Institución que elabora Instrumento de Vinculado

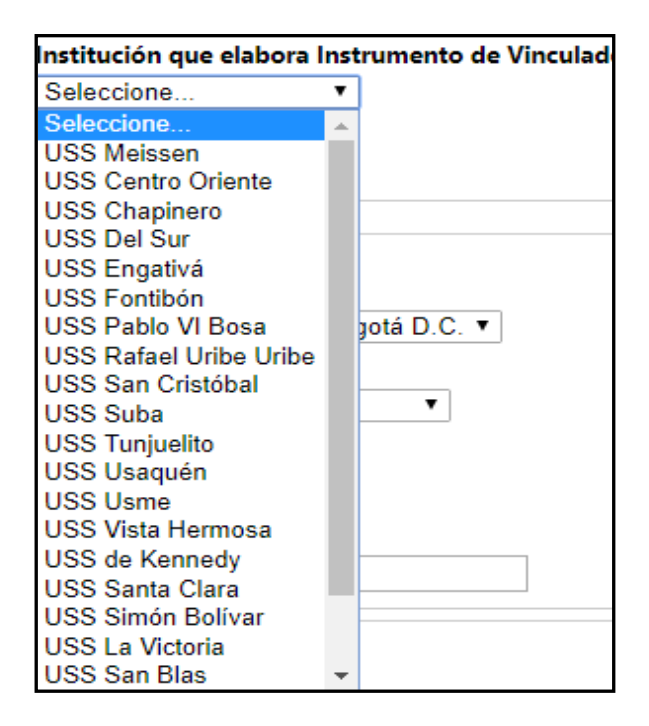

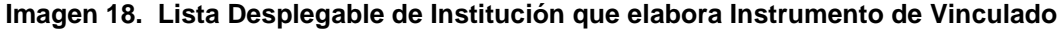

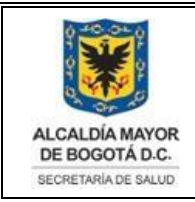

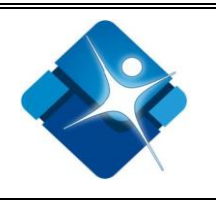

• El sistema permite la consulta a otras fuentes de comprobación de derechos del ciudadano oprimiendo clic a cada uno de los siguientes enlaces:

### o **ADRES**

### http://www.adres.gov.co/BDUA/Consulta-Afiliados-BDUA

| ADMINISTRADORA DE LOS RECURSOS DEL SISTEMA<br>GENERAL DE SEGURIDAD SOCIAL EN SALUD                                                                                                    | () MINSALUD                                  | Iniciar sestion<br>TODOS POR UN<br>NUEVO PALS |
|----------------------------------------------------------------------------------------------------|----------------------------------------------|-----------------------------------------------|
|                                                                                                    | Preguntas Frecuentes Mapa del Sitio Buscador |                                               |
| Inicio ~ Giros ~ Manuales ~ Recaudo ~ BDUA ~ Otras prestad                                                                                                    | ciones 🗸 Régimen Subsidiado 🗸 Co             | ompensación 🗸 Garantías                       |
| BDUA   Consulta Afiliados BDUA Consulta Afiliados BDUA                                                                                                    | Servicios                                    |                                               |
| Consulta de afiliados a la Base de Datos Unica del Sistema de Seguridad So<br>Fecha de actualización 23 de Septiembre de 2017<br>Consulta de afiliados a la Base de Datos Única. Obtenga información sobre afiliados en la B<br>Única de Afiliados – BDUA, del Sistema de Seguridad Social para todos los regimenes segú<br>actualización.                                                                                                    | ase de Datos<br>n última<br>B.D.U.           | A M.A. Comp                                   |
| Recuerde,<br>La información registrada en esta página es reflejo de lo<br>reportado por las entidades del Régimen Contributivo y<br>Régimen Subsidiado, en cumplimiento de la Resolución 4622<br>de 2016, por la cual se establece el reporte de los datos de<br>aflicación al SGSSS.<br>Si usted encuentra una inconsistencia en la información<br>publicada en la página de la Administradora de los Recursos                                                                                                    | Consulta                                     | PJ Pago Rex                                   |
| del Sistema Generat de Seguridad Social en Salud - ADRES,<br>por favor remitase a la EPS o EOC en la cual se encuentra<br>afiliado y solicite corrección de la información inconsistente<br>sobre su afiliación. Una vez realizada esta actividad, la EPS<br>debe remitir la novedad correspondiente a ADRES, conforme<br>lo establece la normativa vigente y los procedimientos<br>inherentes a las EPS.<br>Finalmente, el Ministerio de Salud y Protección Social y la<br>entidad ADRES no expiden certificaciones en razón a que la | Malla:                                       | s Noticias                                    |
| EPS es la responsable por los soportes de afiliación.<br>Para obtener un resultado óptimo de la consulta se sugiere el uso del navegador Goo<br>Tipo Documento: Cedula de Ciudadania V                                                                                                    | gle Chrome                                   | as Contacto                                   |
| Numero.                                                                                                    |                                              |                                               |

### Imagen 19. Página del Adres

• Puntaje SISBÉN

https://www.sisben.gov.co/consultadepuntaje.aspx

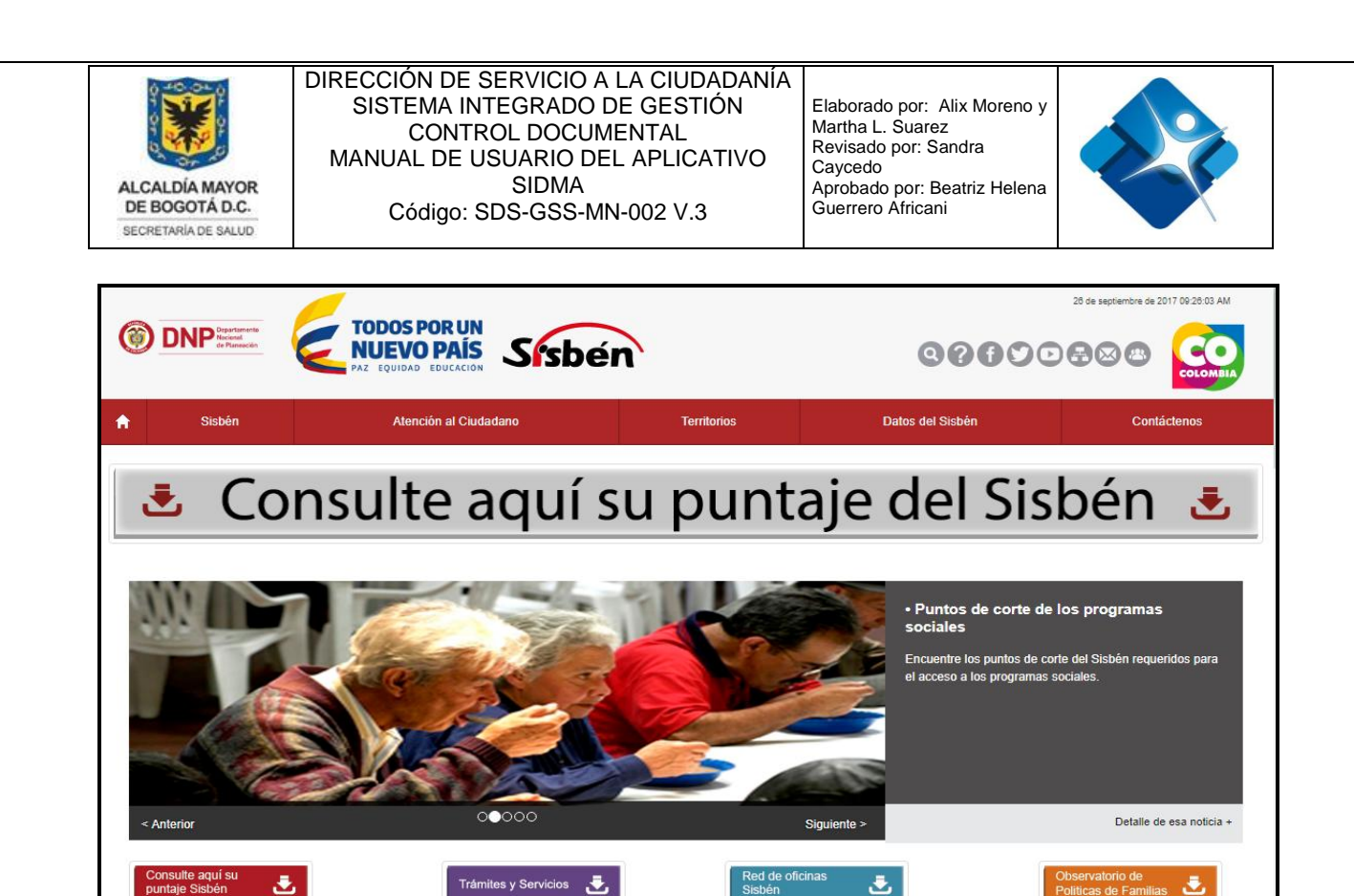

Imagen 20. Consulta del puntaje SISBÉN

Comprobador de derechos - SDS •

http://app.saludcapital.gov.co/comprobadordederechos/Consulta.aspx

| ALCADA MAYOR<br>DE BOGOTA D.C.<br>EXONTRAIA DE BALO                                 | COMPR(<br>Secr                                                                  | OBADOR DE DERECHOS<br>retaría Distrital de Salud      |  |
|-------------------------------------------------------------------------------------|---------------------------------------------------------------------------------|-------------------------------------------------------|--|
| INICIO PUNTOS DE ATENCIÓN REPORTES EPS                                              | INICIAR SESION Fecha: 27/09/2017 - 11:31:53 AM                                  |                                                       |  |
| Comprobador de Derechos<br>Sistema por el cual se puede verificar el estado de afil | iación de un usuario ante una EPS del Régimen Subsidiad                         | lo o una EPS del Régimen Contributivo.                |  |
|                                                                                     | Ingrese los datos para realizar su consulta y haga clic                         | sk en el botón de la consultar.                       |  |
|                                                                                     | Consecutivo:<br>Número de Identificación:<br>Primer Apellido:<br>Primer Nombre: | Ficha Sisbén:<br>Segundo Apellido:<br>Segundo Nombre: |  |

Imagen 21. Comprobador de Derechos de la Secretaría Distrital de Salud

La impresión de este documento se considera COPIA NO CONTROLADA y no se garantiza que esta corresponda a la versión vigente, salvo en los procesos que usan sello. Esta información es de carácter confidencial y propiedad de la Secretaría Distrital de Salud (SDS); está prohibida su reproducción y distribución sin previa autorización del proceso que lo genera, excepto en los requisitos de ley.

٠

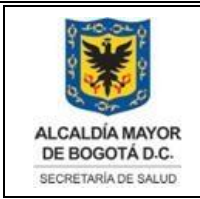

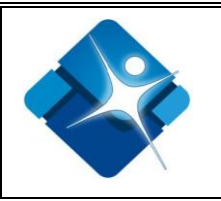

# 6.6.2.4. Datos de ubicación

En esta ventana se debe registrar los datos de ubicación del ciudadano como son:

| <ul> <li>País Seleccione V de la lista de opciones:</li> <li>Pais Seleccione V Seleccione</li> <li>Colombia</li> </ul>                                                                                                    | splegable una de las siguientes |
|----------------------------------------------------------------------------------------------------|---------------------------------|
| Imagen 22. Lista desplegab                                                                                                    | le de País                      |
| • Departamento Seleccione V de la lista                                                                                                    | a desplegable el Departamento   |
| SANTA MARTA<br>META<br>NARIÑO<br>NORTE DE SANTANDER<br>QUINDIO<br>RISARALDA<br>SANTANDER<br>SUCRE<br>TOLIMA<br>VALLE<br>ARAUCA<br>CASANARE<br>PUTUMAYO<br>SAN ANDRÉS<br>AMAZONAS<br>GUAINÍA<br>GUAVIARE<br>VAUPÉS<br>VICHADA<br>BOGOTÁ D.C.<br>Seleccione | Tepartamentos                   |

• Municipio de la lista desplegable la información aparecerá de acuerdo al departamento que se haya escogido.

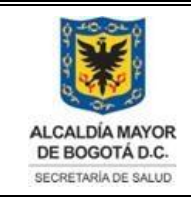

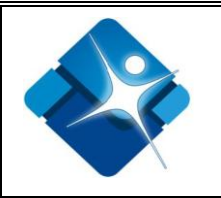

| Municipio                           |
|-------------------------------------|
| Seleccione                          |
| 44000-* La Guajira. Mpio. Desconoc. |
| 44001-Riohacha                      |
| 44035-Albania                       |
| 44078-Barrancas                     |
| 44090-Dibulla                       |
| 44098-Distraccion                   |
| 44110-El Molino                     |
| 44279-Fonseca                       |
| 44378-Hatonuevo                     |
| 44420-La Jagua del Pilar            |
| 44430-Maicao                        |
| 44560-Manaure                       |
| 44650-San Juan del Cesar            |
| 44847-Uribia                        |
| 44855-Urumita                       |
| 44874-Villanueva                    |

Imagen 24. Lista desplegable de Municipios

- Se debe registrar la siguiente información por parte del usuario:
- Dirección, Localidad, Barrio, Correo, UPZ, Zona (Rural o Urbana), Aclaraciones dirección, correo, teléfono, Teléfono 1 y Teléfono 2.

| Dirección                                | Localidad         | Barrio           |
|------------------------------------------|-------------------|------------------|
|                                          | Fuera de Bogotá 🗸 | $\sim$           |
| Correo                                   | UPZ               | Zona             |
|                                          | $\checkmark$      | 🔿 Rural 🔿 Urbana |
| Aclaraciones dirección, correo, teléfono | Teléfono 1        | Teléfono 2       |
|                                          |                   |                  |

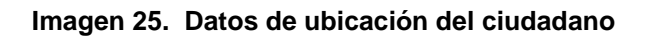

• Después de registrar la información anterior debe oprimir el siguiente botón,

Guardar y continuar con el fin de almacenar la información registrada y continuar cargando datos como son el motivo de la problemática de acceso que le ha impedido tener acceso a la Salud. Dicho botón lleva a la ventana siguiente:

| ALCALDÍA MAYOR<br>DE BOGOTÁ D.C.<br>SECRETARÍA DE SALUD                                                        | DIRECCIÓN DE S<br>SISTEMA IN<br>CONTR<br>MANUAL DE U<br>Código: S | ERVICIO A LA CIUD<br>EGRADO DE GEST<br>OL DOCUMENTAL<br>SUARIO DEL APLIC/<br>SIDMA<br>DS-GSS-MN-002 V.3 | ADANÍA<br>IÓN<br>ATIVO<br>B | Elaborado por: Alix I<br>Martha L. Suarez<br>Revisado por: Sandr<br>Caycedo<br>Aprobado por: Beatri<br>Guerrero Africani | Moreno y<br>ra<br>iz Helena                                                           |                         |
|----------------------------------------------------------------------------------------------------|-------------------------------------------------------------------|----------------------------------------------------------------------------------------------------|-----------------------------|----------------------------------------------------------------------------------------------------|---------------------------------------------------------------------------------------|-------------------------|
| ALCALO MAYOR<br>BOGOTA D.C.<br>BOOR IMADE SALD                                                                 | Sistema d<br>y De Mon<br>SIDMA<br>secretaria Distri               | DE INFORMACI<br>IITOREO DEL A                                                                           | ón Di<br>Acceso             | Pa<br>STRITAL<br>D -                                                                                                    | antalla de bienvenida ehernan<br><u>Cerrar se</u>                                     | dez! [<br><u>sión</u> ] |
| Página principal<br>Reportes Cont<br>Datos de la persona<br>Número de Identifica<br>Primer nombre<br>STEPHANIE | Atenciones individuales<br>traseña<br>a<br>ación                  | Gestión de seguimiento<br>1007830631<br>Segundo nombre                                                  | O. Gru<br>Prime<br>VELAI    | ıpal-Capacit - O. Tel-Web<br>r apellido<br>DES                                                                           | Administración usuarios<br>Segundo apellido<br>BELEÑO                                 |                         |
| Datos orientación -<br>Motivo de orientació<br>Seleccione                                                      | · Problemática en acceso -<br>in                                  |                                                                                                    |                             | Aclaraci                                                                                                    | iones y gestión motivo orientació                                                     | n                       |
| Motivo de problemá<br>Seleccione<br>Sub-categorías                                                             | tica en acceso                                                    | •                                                                                                    |                             | La desori<br>caracteres                                                                                                  | ipcion ingresada debe ser menor de 40<br>is.                                          | 0                       |
| Aclaraciones motivo                                                                                            | problemática en acceso                                            | eres.                                                                                                   |                             | Gestión<br>en acces<br>La desorij<br>caracteres                                                                          | realizada resolución problemátic<br>so<br>ipción ingresada debe ser menor de 40<br>s. | a<br>00                 |
| Estado caso Seg<br>Guardar Volver                                                                              | juimiento 🔍 Cerrado                                               |                                                                                                    |                             |                                                                                                    |                                                                                       |                         |
|                                                                                                    | Secretaría Distrital d                                            | e Salud .::. © Todos los Derect                                                                         | nos Reservad                | os .::. Versión: v7.2 - 10/0                                                                                             | 02/2017                                                                               |                         |

Imagen 26. Ingreso de la problemática en acceso

- Se inicia el bloque de información Datos orientación Problemática en acceso.
- Se debe seleccionar el motivo de orientación en Seleccione... 
   de la lista desplegable una de las siguientes opciones:

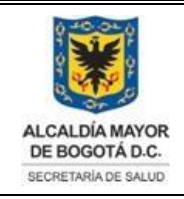

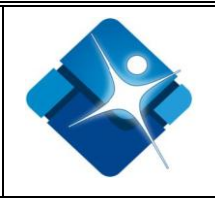

el motivo de problemática en

#### Seleccione...

1-Aclaraciones a usuarios del Régimen Subsidiado, sobre inconsistencias en base de datos.

- 2-Cómo acceder al Sistema de Salud, a servicios de salud, a derechos y deberes y a normatividad.
  3-Cómo afiliarse, trasladarse o retirarse de una EPS-S, EPS-C, ESE ó IPS.
- 4-Cómo incluir a menores, en el núcleo de la Encuesta Sisben.
- 5-Cómo realizar copagos, cuotas moderadoras, cuotas de recuperación, de servicios de salud.
- 6-Cómo solicitar, retirarse ó revisar puntaje de la encuesta SISBEN ó SISBEN de otros Municipios.
- 7-Desarrollo de otro tipo de procesos masivos.
- 8-Portafolio de servicios de las ESE, de EPS-S, Red No Adscrita, ó IPS Privadas.
- 9-Portafolio de servicios o programas, de Entidades de otros Sectores.
- 10-Portafolio de servicios y programas de la Secretaria Distrital de Salud SDS.
- 11-Procedimientos para servicios de salud-sociales a poblaciones especiales, en Entes Competentes.
- 12-Procesos de participación social en salud y de otras formas de organización social.
- 13-Procesos masivos de aseguramiento.

14-Verificación sobre cómo aparece la ciudadanía en general, en Base de Datos.

Imagen 27. Motivo de orientación

 Se encuentra un campo de texto para realizar una descripción y/o aclaración del motivo.

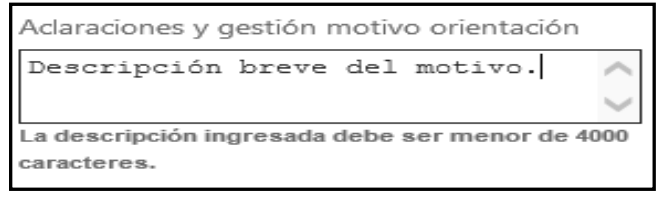

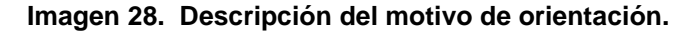

Luego se debe seleccionar Seleccione...
 acceso, como se muestra a continuación:

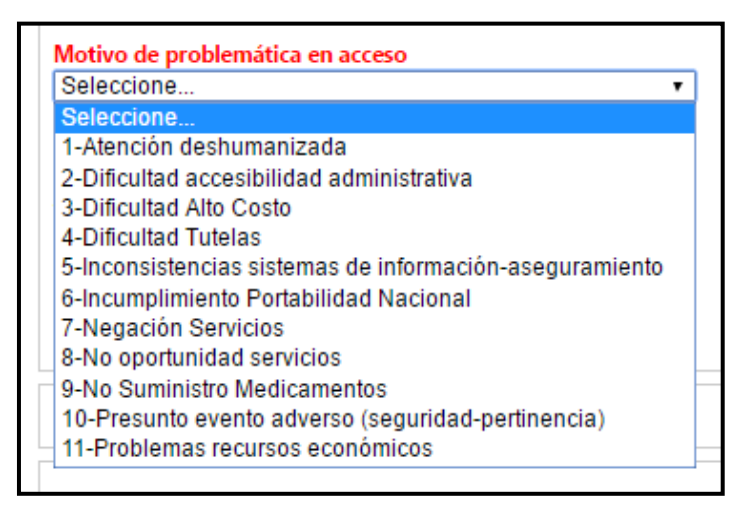

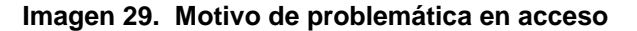

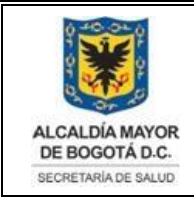

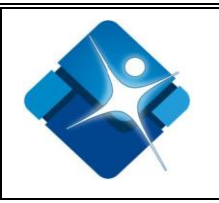

• De acuerdo con el motivo de problemática en acceso que se haya escogido, se desplegaran diferentes opciones en las Sub-categorías:

| tion on accord           |
|--------------------------|
| ties on second           |
|                          |
| lica en acceso           |
|                          |
|                          |
| 1                        |
| nenor de 4000 caracteres |
|                          |
|                          |
| Cerrado                  |
|                          |

Imagen 30. Subcategorías

 Luego aparece un campo de texto para diligenciar, donde se escribe una descripción breve de las aclaraciones pertinentes del motivo de la problemática en acceso:

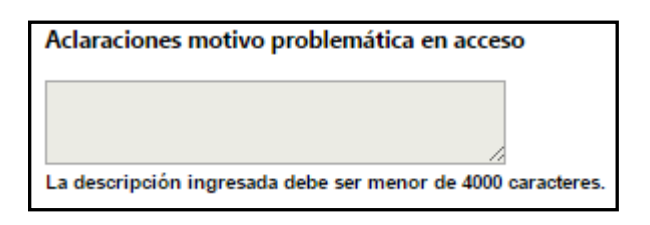

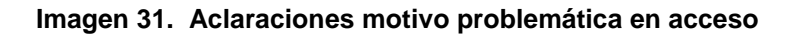

 Luego aparece un campo de texto para diligenciar, donde se escribe una descripción breve de la gestión realizada en la resolución de la problemática en acceso:

| Gestión realizada resolución problemática       |
|-------------------------------------------------|
| en acceso                                       |
|                                                 |
|                                                 |
|                                                 |
| La descripción ingresada debe ser menor de 4000 |
| caracteres.                                     |

Imagen 32. Gestión realizada resolución problemática en acceso

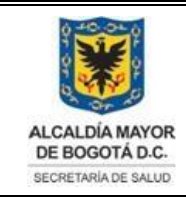

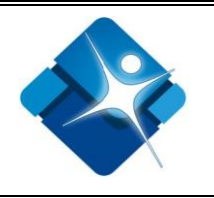

- Se continúa con un bloque denominado Datos actores en relación con la problemática en acceso.
- Aparecen los tipos de actores para seleccionar:

Seleccione el tipo de actor que desea ingresar:

● Entidades de afiliación en Salud ○ Prestadores de Servicios en Salud. ○ Otras entidades ○ Nueva

### Imagen 33. Tipo de actor

Si es *Entidades de afiliación en Salud*, el usuario debe seleccionar el Régimen de Afiliación en Salud del ciudadano y la Aseguradora:

|                                                   | Seleccione                               |   |
|---------------------------------------------------|------------------------------------------|---|
| Motivo de problemática en acce                    | ALIANSALUD                               |   |
| 1-Atención deshumanizada                          | ANAS WAYUU                               |   |
| Sub-categorías                                    | ASOC. AUTORIDADES EMMANUEL               |   |
| a-Ambulancias                                     | ASOC. AUTORIDADES TRADICIONALES EMMANUEL |   |
|                                                   | ASOC. CABILDOS DE RESGUARDO MANEXKA      |   |
| Aclaraciones motivo problemát                     | ASOC. CABILDOS INDIGENAS DUSAKAWI        |   |
|                                                   | ASOC. INDIGENA DEL CAUCA AIC             |   |
|                                                   | ASOC. INDIGENA DEL CAUCAA                |   |
|                                                   | ASOC, MUTUAL BARRIOS UNIDOS DE QUIBDO    |   |
| La descripción ingresada debe ser m               | ASOC, MUTUAL CUNITARA DE IRIAL ES        |   |
|                                                   |                                          |   |
| Datas actores en relación con                     |                                          |   |
| Datos actores en relación con                     | CAEAM                                    |   |
| Seleccione el tipo de actor que (                 |                                          |   |
| Entidades de afiliación en Sa                     | CA LA DE COMPENSACIÓN FAMILIAR DEL HUILA |   |
|                                                   | CAJANAI                                  |   |
| <ul> <li>Entidades de afiliación en sa</li> </ul> | CALISALUD                                |   |
| Régimen                                           | CAPITAL SALUD                            | Ŧ |
| Subsidiado 🔻                                      | Seleccione                               | 7 |

### Imagen 34. Régimen y Aseguradora

• Dar clic en el botón de Agregar y se listará la información ingresada como se visualiza en la siguiente pantalla

| Datos actores en relación con la barrera de acceso         Seleccione el tipo de actor que desea ingresar: <ul> <li>Entidades de afiliación en Salud</li> <li>Prestadores de Servicios en Salud.</li> <li>Otras entidades</li> <li>Nueva</li> </ul> Entidades de afiliación en salud       Prestadores de Servicios en Salud.       Otras entidades       Nueva         Entidades de afiliación en salud       Aseguradora             Contributivo <ul> <li>COOMEVA</li> <li>Agregar</li> </ul> Listado de Entidades relacionadas: <ul> <li>Entidad/Tipo</li> <li>Entidad/Sede</li> <li>Asociacion NUEVA VIDA PARA MUJERES</li> <li>ASOCIACION NUEVA VIDA PARA MUJERES</li> </ul> |  |
|----------------------------------------------------------------------------------------------------|--|
| Datos actores en relación con la barrera de acceso         Seleccione el tipo de actor que desea ingresar: <ul> <li>Entidades de afiliación en Salud</li> <li>Prestadores de Servicios en Salud.</li> <li>Otras entidades</li> <li>Nueva</li> </ul> Entidades de afiliación en salud       Aseguradora         Contributivo       COOMEVA         Istado de Entidades relacionadas:         Listado de Entidades relacionadas:         Entidad/Tipo         Entidad/Tipo         Entidad/Tipo         Asociacion NUEVA VIDA PARA MUJERES                                                                                                    |  |
| Seleccione el tipo de actor que desea ingresar: <ul> <li>                 Entidades de afiliación en Salud</li> <li>                 Prestadores de Servicios en Salud.</li> <li>                 Otras entidades</li> <li>                 Nueva                 </li> <li>                 Entidades de afiliación en salud                 Régimen</li></ul>                                                                                                    |  |
| Entidades de afiliación en salud Finidades de afiliación en salud Régimen Contributivo COOMEVA Agregar Listado de Entidades relacionadas: Entidad/Tipo Entidad/Sede ASOCIACION NUEVA VIDA PARA MUJERES ASOCIACION NUEVA VIDA PARA MUJERES                                                                                                    |  |
| Entidades de afiliación en salud  Régimen  Contributivo COOMEVA  Agregar  Listado de Entidades relacionadas:  Entidad/Tipo Entidad/Sede ASOCIACION NUEVA VIDA PARA MUJERES ASOCIACION NUEVA VIDA PARA MUJERES                                                                                                    |  |
| Régimen     Aseguradora       Contributivo     COOMEVA       Agregar       Listado de Entidades relacionadas:       Entidad/Tipo     Entidad/Sede       Asociacion NUEVA VIDA PARA MUJERES     Asociacion NUEVA VIDA PARA MUJERES                                                                                                    |  |
| Contributivo  COOMEVA Agregar Listado de Entidades relacionadas: Entidad/Tipo Entidad/Sede ASOCIACION NUEVA VIDA PARA MUJERES ASOCIACION NUEVA VIDA PARA MUJERES                                                                                                    |  |
| Entidad/Tipo       Entidad/Sede         Agregar       Agregar                                                                                                    |  |
| Entidad/Tipo     Entidad/Sede       Agregar     Agregar                                                                                                    |  |
| Listado de Entidades relacionadas:         Entidad/Tipo       Entidad/Sede         ASOCIACION NUEVA VIDA PARA MUJERES       ASOCIACION NUEVA VIDA PARA MUJERES                                                                                                    |  |
| Entidad/Tipo Entidad/Sede<br>ASOCIACION NUEVA VIDA PARA MUJERES ASOCIACION NUEVA VIDA PARA MUJERES                                                                                                    |  |
| Entidad/Tipo Entidad/Sede ASOCIACION NUEVA VIDA PARA MUJERES ASOCIACION NUEVA VIDA PARA MUJERES                                                                                                    |  |
| ASOCIACION NUEVA VIDA PARA MUJERES ASOCIACION NUEVA VIDA PARA MUJERES                                                                                                    |  |
|                                                                                                    |  |
| Contributivo COOMEVA                                                                                                    |  |
|                                                                                                    |  |
|                                                                                                    |  |
| Estado caso 🔍 Seguimiento 🖲 Cerrado                                                                                                    |  |
|                                                                                                    |  |

Imagen 35. Ingreso de datos de Entidades de afiliación en Salud

Si se selecciona *Prestadores de Servicios en Salud,* el usuario debe ingresar un texto de búsqueda del nombre del prestador dar clic en el botón de Buscar, seguidamente seleccionar de las listas desplegables el prestador y la sede, dar clic en el botón de Agregar y se listará la información ingresada como se visualiza en las 2 siguientes pantallas:

| Prestadores de servicios en salud                         |
|-----------------------------------------------------------|
| Tipo de Prestador                                         |
| ● IPS                                                     |
| Ingrese un texto de busqueda para el nombre del prestador |
| IPS CERTIFICATE BOGOTA LTDA Buscar                        |
|                                                           |
| Prestador                                                 |
| IPS CERTIFICATE BOGOTA LTDA 🗸                             |
| Sede                                                      |
| IPS CERTIFICATE BOGOTA LTDA 🗸                             |
|                                                           |
| Agregar                                                   |

Imagen 36. Ingreso de IPS

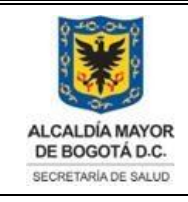

#### DIRECCIÓN DE SERVICIO A LA CIUDADANÍA SISTEMA INTEGRADO DE GESTIÓN CONTROL DOCUMENTAL MANUAL DE USUARIO DEL APLICATIVO SIDMA Código: SDS-GSS-MN-002 V.3

Elaborado por: Alix Moreno y Martha L. Suarez Revisado por: Sandra Caycedo Aprobado por: Beatriz Helena Guerrero Africani

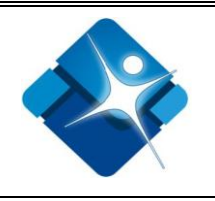

|                                                                                                    |                                                                                                    | destion de seguimento                                                               | O. Grupal-Capacit -   | O. Iel-Web Administración usuarios                             |
|----------------------------------------------------------------------------------------------------|----------------------------------------------------------------------------------------------------|-------------------------------------------------------------------------------------|-----------------------|----------------------------------------------------------------|
| eportes Con                                                                                                    | ıtraseña                                                                                                    |                                                                                     |                       |                                                                |
| )atos de la persou                                                                                                    | 12                                                                                                    |                                                                                     |                       |                                                                |
|                                                                                                    |                                                                                                    |                                                                                     |                       |                                                                |
| lúmero de Identifi                                                                                                    | cación                                                                                                    | 32624386                                                                            |                       | - · …·                                                         |
| rimer nombre                                                                                                    |                                                                                                    | Segundo nombre                                                                      | Primer apellido       | Segundo apellido                                               |
| EKINA                                                                                                    |                                                                                                    |                                                                                     | RODRIGUEZ             | MORENO                                                         |
| atos orientación                                                                                                    | - Problemática en acceso -                                                                                                    |                                                                                     |                       |                                                                |
| Aotivo de orientac                                                                                                    | ión                                                                                                    |                                                                                     |                       | Aclaraciones y gestión motivo orientación                      |
| Seleccione                                                                                                    |                                                                                                    |                                                                                     | •                     |                                                                |
|                                                                                                    |                                                                                                    |                                                                                     |                       | La descripción ingresada debe ser menor de 4000 caracteres     |
|                                                                                                    |                                                                                                    |                                                                                     |                       |                                                                |
| lotivo de problem                                                                                                    | ática en acceso                                                                                                    |                                                                                     |                       |                                                                |
| B-Dificultad Alto Co                                                                                                    | osto                                                                                                    | ▼                                                                                   |                       |                                                                |
| ub-categorías                                                                                                    |                                                                                                    |                                                                                     |                       |                                                                |
| d-Tratamiento con                                                                                                    | radioterapia y quimioterapia p                                                                                                    | oara cáncer                                                                         | •                     |                                                                |
| claraciones motivo                                                                                                    | o problemática en acceso                                                                                                    |                                                                                     |                       | en acceso                                                      |
|                                                                                                    |                                                                                                    |                                                                                     |                       |                                                                |
| a descripción ingresa                                                                                                    | da debe ser menor de 4000 caract                                                                                                    | eres.                                                                               |                       | La descripcion ingresada debe ser menor de 4000<br>caracteres. |
| a descripción ingresa<br>Datos actores en r<br>eleccione el tipo de<br>Entidades de afi                                                                                                    | da debe ser menor de 4000 caract<br>elación con la problemática<br>e actor que desea ingresar: *<br>lilación en Salud ® Prestado                                                                                  | eres.<br>a en acceso<br>ores de Servicios en Salud. 🔍 Ot                            | ras entidades 🔘 Nueva | La descripcion ingresada debe ser menor de 4000<br>caracteres. |
| a descripción ingresa<br>Datos actores en r<br>eleccione el tipo do<br>Entidades de afi<br>Prestadores de se                                                                                            | da debe ser menor de 4000 caract<br>elación con la problemática<br>e actor que desea ingresar: *<br>Iliación en Salud ® Prestado<br>ervicios en salud                                                             | eres.<br>a en acceso<br>vres de Servicios en Salud. 🔍 Ot                            | ras entidades 🔘 Nueva | La descripcion ingresada debe ser menor de 4000<br>caracteres. |
| a descripción ingresa<br>Datos actores en r<br>eleccione el tipo de<br>Entidades de afi<br>Prestadores de se<br>Tipo de Prestador                                                                       | da debe ser menor de 4000 caract<br>elación con la problemática<br>e actor que desea ingresar: *<br>lliación en Salud <sup>®</sup> Prestado<br>ervicios en salud                                                  | eres.<br>a en acceso<br>vres de Servicios en Salud. 🔍 Ot                            | ras entidades 🔘 Nueva | La descripcion ingresada debe ser menor de 4000<br>caracteres. |
| a descripción ingresa<br>Datos actores en r<br>eleccione el tipo de<br>Entidades de afi<br>Prestadores de se<br>Tipo de Prestador<br>© IPS                                                              | da debe ser menor de 4000 caract<br>elación con la problemática<br>e actor que desea ingresar: *<br>liación en Salud ® Prestado<br>ervicios en salud                                                              | eres.<br>a en acceso<br>vres de Servicios en Salud.  © Ot                           | ras entidades 🦳 Nueva | La descripcion ingresada debe ser menor de 4000<br>caracteres. |
| a descripción ingresa<br>Datos actores en r<br>eleccione el tipo da<br>Entidades de afi<br>Prestadores de sa<br>Tipo de Prestador<br>© IPS<br>Ingrese un texto d                                        | da debe ser menor de 4000 caract<br>elación con la problemática<br>e actor que desea ingresar: *<br>iliación en Salud ® Prestado<br>ervicios en salud                                                             | eres.<br>a en acceso<br>rres de Servicios en Salud. O Ot<br>del prestador           | ras entidades 🦳 Nueva | La descripcion ingresada debe ser menor de 4000<br>caracteres. |
| a descripción ingresa<br>Datos actores en r<br>eleccione el tipo da<br>Entidades de afi<br>Prestadores de se<br>Tipo de Prestador<br>IPS<br>Ingrese un texto d<br>SUBRED                                | da debe ser menor de 4000 caract<br>elación con la problemática<br>e actor que desea ingresar: *<br>iliación en Salud ® Prestado<br>ervicios en salud                                                             | eres.<br>a en acceso<br>vres de Servicios en Salud. O Ot<br>del prestador<br>Buscar | ras entidades 🦳 Nueva | La descripcion ingresada debe ser menor de 4000<br>caracteres. |
| a descripción ingresa<br>Datos actores en r<br>eleccione el tipo da<br>Entidades de afi<br>Prestadores de sa<br>Tipo de Prestador<br>Ingrese un texto d<br>SUBRED                                       | da debe ser menor de 4000 caract<br>relación con la problemática<br>e actor que desea ingresar: *<br>iliación en Salud ® Prestado<br>ervicios en salud                                                            | eres.<br>a en acceso<br>vres de Servicios en Salud. O Ot<br>del prestador<br>Buscar | ras entidades 🦳 Nueva | La descripcion ingresada debe ser menor de 4000<br>caracteres. |
| a descripción ingresa<br>Datos actores en r<br>eleccione el tipo da<br>Entidades de afi<br>Prestadores de sa<br>Tipo de Prestador<br>Ingrese un texto d<br>SUBRED<br>Prestador                          | da debe ser menor de 4000 caract<br>elación con la problemática<br>e actor que desea ingresar: *<br>iliación en Salud ® Prestado<br>ervicios en salud                                                             | eres.<br>a en acceso<br>vres de Servicios en Salud. O Ot<br>del prestador<br>Buscar | ras entidades 🦳 Nueva | La descripcion ingresada debe ser menor de 4000<br>caracteres. |
| a descripción ingresa<br>Datos actores en r<br>eleccione el tipo de<br>Entidades de afi<br>Prestadores de se<br>Tipo de Prestador<br>Ingrese un texto d<br>SUBRED<br>Prestador<br>SUBRED INTEGF         | da debe ser menor de 4000 caract<br>elación con la problemática<br>e actor que desea ingresar: *<br>iliación en Salud ® Prestado<br>ervicios en salud<br>le busqueda para el nombre d<br>RADA DE SERVICIOS DE SA  | eres.<br>a en acceso<br>rres de Servicios en Salud. O Ot<br>del prestador<br>Buscar | ras entidades 🦳 Nueva | La descripcion ingresada debe ser menor de 4000<br>caracteres. |
| a descripción ingresa<br>Datos actores en r<br>eleccione el tipo de<br>Entidades de afi<br>Prestadores de se<br>Tipo de Prestador<br>Ingrese un texto d<br>SUBRED<br>Prestador<br>SUBRED INTEGF<br>Sede | da debe ser menor de 4000 caract<br>relación con la problemática<br>e actor que desea ingresar: *<br>iliación en Salud ® Prestado<br>ervicios en salud<br>le busqueda para el nombre o<br>RADA DE SERVICIOS DE SA | eres.<br>a en acceso<br>rres de Servicios en Salud. O Ot<br>del prestador<br>Buscar | ras entidades ○ Nueva | La descripcion ingresada debe ser menor de 4000<br>caracteres. |

Imagen 37. Ingreso de IPS

| ALCALDÍA MAYOR<br>DE BOGOTÁ D.C. |
|----------------------------------|
| SECRETARÍA DE SALUD              |

#### DIRECCIÓN DE SERVICIO A LA CIUDADANÍA SISTEMA INTEGRADO DE GESTIÓN CONTROL DOCUMENTAL MANUAL DE USUARIO DEL APLICATIVO SIDMA Código: SDS-GSS-MN-002 V.3

Elaborado por: Alix Moreno y Martha L. Suarez Revisado por: Sandra Caycedo Aprobado por: Beatriz Helena Guerrero Africani

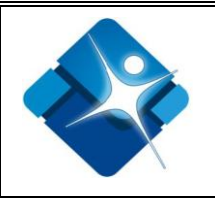

|                                                                 | rrera de acceso                                                                                 |
|-----------------------------------------------------------------|-------------------------------------------------------------------------------------------------|
| eleccione el tipo de actor que desea ing                        | gresar:                                                                                         |
| Entidades de afiliación en Salud                                | Prestadores de Servicios en Salud. 🔍 Otras entidades 🔍 Nueva                                    |
| Prestadores de servicios en salud                               |                                                                                                 |
| Tipo de Prestador                                               |                                                                                                 |
| IPS                                                             |                                                                                                 |
| Ingrese un texto de busqueda para el r                          | nombre del prestador                                                                            |
| 00                                                              | Buscar                                                                                          |
|                                                                 |                                                                                                 |
| Prostador                                                       |                                                                                                 |
| COOMEVA EPS S A                                                 | ×                                                                                               |
| Sede                                                            |                                                                                                 |
| COOMEVA EPS UBA CALLE 161                                       | <b>▼</b>                                                                                        |
|                                                                 |                                                                                                 |
|                                                                 | Agregar                                                                                         |
| Listado do Entidados rolacionadas                               | -                                                                                               |
| Listado de Litidades relacionadas.                              | -                                                                                               |
|                                                                 |                                                                                                 |
| Entidad/Tine                                                    | Entidad /Codo                                                                                   |
|                                                                 |                                                                                                 |
| Entidad/Tipo<br>ASOCIACION NUEVA VIDA PARA MUJE                 | Eres Asociacion Nueva vida para mujeres                                                         |
| Entidad/Tipo<br>ASOCIACION NUEVA VIDA PARA MUJE<br>Contributivo | Entidad/Sede<br>ERES ASOCIACION NUEVA VIDA PARA MUJERES<br>COOMEVA<br>COOMEVA EN LIBA CALLE 161 |

|                                                                                                    | La descripción ingresada debe ser menor de 4000<br>caracteres. |
|----------------------------------------------------------------------------------------------------|----------------------------------------------------------------|
| lativo de problemático en occoro                                                                                                    |                                                                |
|                                                                                                    |                                                                |
|                                                                                                    |                                                                |
| ub-categorias                                                                                                    |                                                                |
| - Tratamento con radioterapia y quimoterapia para cancer                                                                                                    | Castión malier de marcharión machinectria                      |
| claraciones motivo problemática en acceso                                                                                                    | en acceso                                                      |
|                                                                                                    |                                                                |
|                                                                                                    |                                                                |
| a descripción ingresada debe ser menor de 4000 caracteres.                                                                                                    | La descripción ingresada debe ser menor de 4000<br>caracteres. |
|                                                                                                    |                                                                |
| atos actores en relación con la problemática en acceso                                                                                                    |                                                                |
| eleccione el tipo de actor que desea ingresar: *                                                                                                    |                                                                |
| 🔍 Entidades de afiliación en Salud 💿 Prestadores de Servicios en Salud. 🔍 Otras entidade                                                                                                    | es 🔍 Nueva                                                     |
| Duranta da manufaciana an anticad                                                                                                    |                                                                |
| Prestadores de servicios en salud                                                                                                    |                                                                |
| Tipo de Prestador                                                                                                    |                                                                |
| IPS                                                                                                    |                                                                |
| ingrese un texto de busqueda para el nombre del prestador                                                                                                    |                                                                |
| SUBRED Buscar                                                                                                    |                                                                |
|                                                                                                    |                                                                |
|                                                                                                    |                                                                |
|                                                                                                    |                                                                |
| SUBRED INTEGRADA DE SERVICIOS DE SALUD SUR OCCIDENTE E.S.E 🔻                                                                                                    |                                                                |
|                                                                                                    |                                                                |
| Sede                                                                                                    |                                                                |
| Sede<br>UNIDAD DE SERVICIOS DE SALUD OCCIDENTE DE KENNEDY ▼                                                                                                    |                                                                |
| Sede<br>UNIDAD DE SERVICIOS DE SALUD OCCIDENTE DE KENNEDY ▼                                                                                                    |                                                                |
| Sede<br>UNIDAD DE SERVICIOS DE SALUD OCCIDENTE DE KENNEDY ▼<br>Agregar                                                                                                    |                                                                |
| Sede<br>UNIDAD DE SERVICIOS DE SALUD OCCIDENTE DE KENNEDY ▼<br>Agregar<br>Listado de Entidades relacionadas:                                                                                                    |                                                                |
| Sede<br>UNIDAD DE SERVICIOS DE SALUD OCCIDENTE DE KENNEDY ▼<br>Agregar<br>Listado de Entidades relacionadas:                                                                                                    |                                                                |
| Sede<br>UNIDAD DE SERVICIOS DE SALUD OCCIDENTE DE KENNEDY V<br>Agregar<br>Listado de Entidades relacionadas:                                                                                                    | Entidad (Sada                                                  |
| Sede<br>UNIDAD DE SERVICIOS DE SALUD OCCIDENTE DE KENNEDY ▼<br>Agregar<br>Listado de Entidades relacionadas:<br>Entidad/Tipo<br>Entidad/Tipo                                                                                                    | Entidad/Sede                                                   |
| Sede<br>UNIDAD DE SERVICIOS DE SALUD OCCIDENTE DE KENNEDY ▼<br>Agregar<br>Listado de Entidades relacionadas:<br>Entidad/Tipo<br>SUBRED INTEGRADA DE SERVICIOS DE SALUD SUR OCCIDENTE E.S.E UNIDAD DE SERVICIO                                                                                                    | Entidad/Sede<br>DS DE SALUD OCCIDENTE DE KENNEDY               |
| Sede UNIDAD DE SERVICIOS DE SALUD OCCIDENTE DE KENNEDY  Agregar Listado de Entidades relacionadas: Entidad/Tipo SUBRED INTEGRADA DE SERVICIOS DE SALUD SUR OCCIDENTE E.S.E UNIDAD DE SERVICIOS                                                                                                    | Entidad/Sede<br>DS DE SALUD OCCIDENTE DE KENNEDY               |
| Sede<br>UNIDAD DE SERVICIOS DE SALUD OCCIDENTE DE KENNEDY ▼<br>Agregar<br>Listado de Entidades relacionadas:<br>Entidad/Tipo<br>SUBRED INTEGRADA DE SERVICIOS DE SALUD SUR OCCIDENTE E.S.E<br>UNIDAD DE SERVICIOS                                                                                                 | Entidad/Sede<br>DS DE SALUD OCCIDENTE DE KENNEDY               |
| Sede         UNIDAD DE SERVICIOS DE SALUD OCCIDENTE DE KENNEDY ▼         Agregar         Listado de Entidades relacionadas:         Entidad/Tipo         SUBRED INTEGRADA DE SERVICIOS DE SALUD SUR OCCIDENTE E.S.E         UNIDAD DE SERVICIOS DE SALUD SUR OCCIDENTE E.S.E         stado caso       Seguimiento | Entidad/Sede<br>DS DE SALUD OCCIDENTE DE KENNEDY               |
| Sede UNIDAD DE SERVICIOS DE SALUD OCCIDENTE DE KENNEDY  Agregar Listado de Entidades relacionadas: Entidad/Tipo SUBRED INTEGRADA DE SERVICIOS DE SALUD SUR OCCIDENTE E.S.E UNIDAD DE SERVICIOS stado caso Seguimiento Cerrado                                                                                     | Entidad/Sede<br>DS DE SALUD OCCIDENTE DE KENNEDY               |
| Sede UNIDAD DE SERVICIOS DE SALUD OCCIDENTE DE KENNEDY  Agregar Listado de Entidades relacionadas: Entidad/Tipo SUBRED INTEGRADA DE SERVICIOS DE SALUD SUR OCCIDENTE E.S.E UNIDAD DE SERVICIOS stado caso Seguimiento Cerrado                                                                                     | Entidad/Sede<br>DS DE SALUD OCCIDENTE DE KENNEDY               |

#### Imagen 38. Ingreso de datos de Prestadores de Servicios en Salud

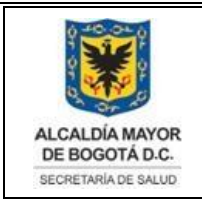

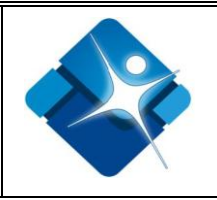

Si se selecciona *Otras entidades,* el usuario debe seleccionar de las listas desplegables el tipo de entidad y la entidad, dar clic en el botón de Agregar y se listará la información ingresada como se visualiza en la siguiente pantalla

| Entidades Control 🔻                |                                   |          |
|------------------------------------|-----------------------------------|----------|
|                                    | Personería                        | <b>v</b> |
|                                    | Agregar                           |          |
|                                    | , <u>.</u>                        |          |
| istado de Entidades relacionadas:  |                                   |          |
|                                    |                                   |          |
|                                    |                                   |          |
| Entidad/Tipo                       | Entidad/Sede                      |          |
| ASOCIACION NUEVA VIDA PARA MUJERES | SOCIACION NUEVA VIDA PARA MUJERES |          |
| Contributivo                       | OOMEVA                            |          |
|                                    | COMEVA EDS LIBA CALLE 161         |          |
| LOUIVIEVA EPS S.A.                 | OOIVIEVA EPS UBA CALLE TOT        |          |
| Entidades Control                  | ersonería                         |          |

Imagen 39. Ingreso de datos de Otras Entidades

Finalmente por medio de los botones de opción seleccionar el estado del caso si es seguimiento o caso cerrado Estado caso O Seguimiento O Cerrado, una vez se haya Guardar realizado el ingreso de toda la información requerida, dar clic en el botón para lo cual se visualiza el siguiente mensaje "Registro almacenado correctamente." Volver Si el usuario desea regresar al mismo registro da clic en el botón Para registro usuario nuevo el debe dar ingresar un clic en el botón Pasar a un nuevo registro

# 6.6.3. GESTIÓN DE SEGUIMIENTO

En este módulo se realizan seguimientos a los casos que han sido registrados. Una vez validado el ingreso al aplicativo, el usuario da clic en el menú *Gestión de seguimiento*, el cual va a generar una pantalla donde se realizará la búsqueda del caso solicitado digitando el dato en alguno de los campos allí consignados, posteriormente dar clic en el botón de Buscar, donde se listará la información requerida, como se visualiza en la imagen.

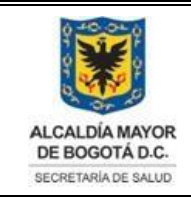

#### DIRECCIÓN DE SERVICIO A LA CIUDADANÍA SISTEMA INTEGRADO DE GESTIÓN CONTROL DOCUMENTAL MANUAL DE USUARIO DEL APLICATIVO SIDMA Código: SDS-GSS-MN-002 V.3

Elaborado por: Alix Moreno y Martha L. Suarez Revisado por: Sandra Caycedo Aprobado por: Beatriz Helena Guerrero Africani

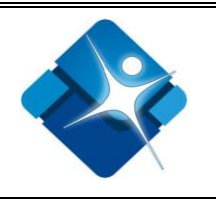

| página princip                                    | al Ate                                                                                    | nciones individ                                                                                                  | uales Gestió                                                                      | n de seguimiento           | O. Grupales -                   | · Capacit - O. Telefónica                               | Adm | inistración usuario        | OS |
|---------------------------------------------------|-------------------------------------------------------------------------------------------|----------------------------------------------------------------------------------------------------|-----------------------------------------------------------------------------------|----------------------------|---------------------------------|---------------------------------------------------------|-----|----------------------------|----|
| Reportes                                          | Contraseñ                                                                                 | a                                                                                                    |                                                                                   |                            |                                 |                                                         |     |                            |    |
| Buscar segu                                       | imiento —                                                                                 |                                                                                                    |                                                                                   |                            |                                 |                                                         |     |                            |    |
| Documento                                         |                                                                                           | Caso                                                                                                    | Primer nombre                                                                     | Segundo nombre             | Primer apelli                   | ido Segundo apellio                                     | do  |                            |    |
| 45263589                                          |                                                                                           |                                                                                                    | leonardo                                                                          | jose                       | lopez                           | suarez                                                  |     |                            |    |
| Resultado (                                       | de la búsqu                                                                               | eda de perso                                                                                                    | nas                                                                               | Conversion Northern        | D.:                             |                                                         |     |                            |    |
| Resultado (<br>Seleccionar.                       | de la búsqu<br><u>Consecutiv</u><br>185649                                                | eda de perso<br>dentificación<br>45263589                                                                        | nas                                                                               | e Segundo Nombre           | <b>Primer Apellid</b><br>LOPEZ  | o Segundo Apellido<br>SUAREZ                            |     |                            |    |
| Resultado o<br>Seleccionar.                       | de la búsqu<br>Consecutiv<br>185649                                                       | eda de perso<br><u>Identificació</u><br>45263589                                                                 | nas<br><u>5n Primer Nombr</u><br>LEONARDO<br>seleccionada                         | e Segundo Nombre<br>JOSE   | <b>Primer Apellid</b><br>LOPEZ  | o Segundo Apellido<br>SUAREZ                            |     |                            |    |
| Resultado o<br><u>Seleccionar.</u><br>Casos relac | de la búsqu<br><u>Consecutiv</u><br>185649<br>cionados co<br><u>Número</u><br><u>caso</u> | eda de perso<br>o Identificació<br>45263589<br>n la persona s<br><u>Tipo de</u> <u>Fech</u><br><u>gestión</u> ca | nas<br><u>ón Primer Nombr</u><br>LEONARDO<br>seleccionada<br>na del <u>Estado</u> | e Segundo Nombre<br>JOSE I | Primer Apellid<br>LOPEZ<br>Tera | o Segundo Apellido<br>SUAREZ<br><u>Motivo orientaci</u> | ión | Funcionario<br>seguimiento |    |

#### Imagen 40. Gestión de Seguimiento

Para realizar el respectivo seguimiento del caso relacionado con la persona seleccionada, el usuario debe dar clic sobre la palabra <u>Seleccionar</u> y se desplegará un formulario con la información almacenada. Para obtener un resumen del caso el usuario debe dar clic sobre el texto <u>Resumen caso</u>, y aparecerá la información de la siguiente manera:

| ALCALDÍA MAYOR<br>DE BOGOTÁ D.C.<br>SECRETARÍA DE SALUD | DIRECCIÓN DE SERVICIO<br>SISTEMA INTEGRADO<br>CONTROL DOCL<br>MANUAL DE USUARIO I<br>SIDMA<br>Código: SDS-GSS-I                                                                                                    | A LA CIUDADANÍA<br>D DE GESTIÓN<br>JMENTAL<br>DEL APLICATIVO<br>MN-002 V.3                                                                                                    | Elaborado por: Alix Moreno y<br>Martha L. Suarez<br>Revisado por: Sandra<br>Caycedo<br>Aprobado por: Beatriz Helena<br>Guerrero Africani                                                                                                    |  |
|---------------------------------------------------------|----------------------------------------------------------------------------------------------------|----------------------------------------------------------------------------------------------------|----------------------------------------------------------------------------------------------------|--|
| ALCALDÍA MAYOR<br>DE BOGOTA D.C.                        | stema de Informa<br>A                                                                                                    | ción Distrital<br>cceso - SIDM<br>Resumen del caso                                                                                                    | y de Monitoreo del<br>A                                                                                                    |  |
| Pecha del reporte. 23                                   | 10/2017 10:05                                                                                                    |                                                                                                    | l                                                                                                    |  |
| Pobl<br>Institució<br>Aclaraciones D                    | Tipo de identificación<br>Identificación<br>Nombres y apellidos<br>Fecha de nacimiento<br>Correo electrónico<br>Sexo<br>Genero<br>Otro genero<br>Nombre identitario<br>Orientación sexual<br>Otra orientación sexual<br>Otra orientación sexual<br>Otra orientación sexual<br>Otra orientación sexual<br>Etnia<br>Régimen<br>Aseguradora<br>Nivel SISBEN<br>in (Instrumento vinculado)<br>Rais<br>Departamento<br>Municipio<br>Zona<br>tirección, Correo, Teléfono 1<br>Teléfono 1 | Cédula de Ciudadanía<br>1135749018<br>MARIA MERCEDES<br>22/07/1994<br>Mujer<br>Femenino<br>Desplazados/as (no c<br>Ninguna<br>Subsidiado<br>COMPARTA<br>Sisben 1<br>Colombia<br>BOGOTÀ D.C.<br>Bogotá D.C.<br>Urbana<br>YARLEDY ROSAS- A<br>ZONA DE ALTO IMP/<br>3006623800<br>3016573731 | a<br>SANTOS ROMERO<br>ertificados)<br>MIGA<br>ACTO DE BOGOTA                                                                                                    |  |
|                                                         | Número de caso:                                                                                                    | 937193                                                                                                    |                                                                                                    |  |
|                                                         | Motivo de orientación:                                                                                                    | Cómo acceder al Siste<br>derechos y deberes y                                                                                                    | ema de Salud, a servicios de salud, a<br>a normatividad.                                                                                                    |  |
|                                                         | Aclaraciones Orientación:                                                                                                    | Ciudadana solicita info<br>salud, revisada en bas<br>COOPERATIVA DE S<br>Barranquilla atlantico,<br>presenta dificultad y p<br>solicita ayuda psicolog<br>usuaria                                                                                                    | macion para acceder a los servicios de<br>ses de datos, se encontró afiliada en<br>ALUD COMUNITARIA - COMPARTA de<br>menciona que tiene 6 días en la ciudad y<br>eligro en su entorno, por cuanto se<br>pica por idea suicida en conversación con |  |
|                                                         | Problemáticas en acceso:                                                                                                    | Problemas recursos e                                                                                                    | conómicos                                                                                                    |  |
|                                                         | Sub categoría:                                                                                                    | Falta recursos econón                                                                                                    | nicos                                                                                                    |  |
| Aclaraciones                                            | s problemáticas en acceso:                                                                                                    | Ciudadana solicita info<br>salud, revisada en bas<br>COOPERATIVA DE S<br>Barranquilla atlantico,<br>presenta dificultad y pr<br>solicita ayuda psicolog<br>usuaria.En cuanto a lo<br>establezca contacto co<br>Centro Oriente, y/o la                                                     | Autoria debe realizar potabilidad                                                                                                    |  |

#### Imagen 41. Ingreso a Resumen del Caso

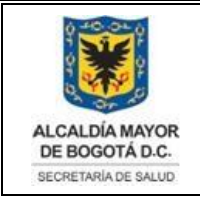

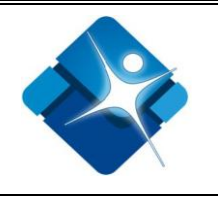

Si el usuario hace clic en el enlace "Ingreso seguimientos" (como se visualiza en la siguiente imagen):

| – Casos re                        | elacior | nados co                     | on la pers                | sona selecci                    | onada         |                                                                                          |                                                                                                    |                                   |                               |
|-----------------------------------|---------|------------------------------|---------------------------|---------------------------------|---------------|------------------------------------------------------------------------------------------|----------------------------------------------------------------------------------------------------|-----------------------------------|-------------------------------|
|                                   | ľ       | <u>Vúmero</u><br><u>caso</u> | <u>Tipo de</u><br>gestión | <u>Fecha del</u><br><u>caso</u> | <u>Estado</u> | <u>Motivo barrera</u>                                                                    | Motivo orientación                                                                                    | <u>Funcionario</u><br>seguimiento |                               |
| <u>Ingreso</u><br><u>seguimie</u> | entos 2 | 241362                       | Asesoría<br>general       | 22/07/2015                      | Seguimiento   | Dificultad Alto Costo -<br>SUBCATEGORIA: Tratamiento en<br>Unidad de Cuidados Intensivos | Cómo solicitar, retirarse ó revisar<br>puntaje de la encuesta SISBEN ó<br>SISBEN de otros Municipios. | •                                 | <u>Resumen</u><br><u>caso</u> |

Imagen 42. Casos relacionados con la persona seleccionada

El sistema lo lleva a una pantalla con la siguiente información:

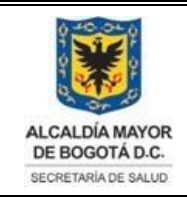

#### DIRECCIÓN DE SERVICIO A LA CIUDADANÍA SISTEMA INTEGRADO DE GESTIÓN CONTROL DOCUMENTAL MANUAL DE USUARIO DEL APLICATIVO SIDMA Código: SDS-GSS-MN-002 V.3

Elaborado por: Alix Moreno y Martha L. Suarez Revisado por: Sandra Caycedo Aprobado por: Beatriz Helena Guerrero Africani

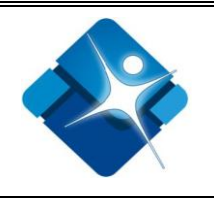

| DATOS DE IDENTIFICACIÓN                                                                                                    |                                                                                 |                              |                           |                                                                                             |
|----------------------------------------------------------------------------------------------------|---------------------------------------------------------------------------------|------------------------------|---------------------------|---------------------------------------------------------------------------------------------|
|                                                                                                    |                                                                                 |                              |                           |                                                                                             |
| IPO DOCUMENTO                                                                                                    | DOCUMENTO                                                                       | FECHA                        | DE NACIMIENTO             | EDAD                                                                                        |
| Ledula de Ciudadania                                                                                                    | 79855622                                                                        | 01/01                        | /2000                     | 17 años 1 meses 19 días                                                                     |
| PRIMER NOMERE                                                                                                    | SEGUNDO NOMBRE                                                                  | PRIME                        | APELLIDO                  | SEGUNDO APELLIDO                                                                            |
| AAA                                                                                                    | AAA                                                                             | MOR                          | ENO                       | AAA                                                                                         |
| SEXO                                                                                                    | GENERO                                                                          | OTRO                         | ENERO                     | NOMBRE IDENTITARIO                                                                          |
| Mujer                                                                                                    | Femenino                                                                        |                              |                           |                                                                                             |
| DRIENTACIÓN SEXUAL                                                                                                    | OTRA ORIENTACIÓN SEXU                                                           | AL                           |                           |                                                                                             |
| DATOS DE ENFOQUE POBLACIONAL Y SOCIA                                                                                                    | u                                                                               |                              |                           |                                                                                             |
| POBLACION PRIORITARIA O DE INTERÉS                                                                                                    |                                                                                 |                              |                           | Etnía                                                                                       |
| Población especial                                                                                                    |                                                                                 |                              |                           | Ninguna                                                                                     |
| Datos de Afiliación                                                                                                    |                                                                                 |                              |                           |                                                                                             |
| RÉGIMEN ASEGURADORA                                                                                                    | NIVEL SISBEN                                                                    | INSTITUCIÓN QUE EL           | ABORA INSTRUMENTO DE      | Vinculado                                                                                   |
| Subsidiado CAFAM                                                                                                    | Sisben 1                                                                        |                              |                           |                                                                                             |
| Datos de ubicación                                                                                                    |                                                                                 |                              |                           |                                                                                             |
| Pus<br>Colombia                                                                                                    |                                                                                 | DEPARTAMENTO<br>BOGOTÁ D.C   | Municipio<br>Bogiotá D.C. |                                                                                             |
| DIRECCIÓN                                                                                                    |                                                                                 | LOCALIDAD                    | BARRIO                    |                                                                                             |
| kra 23 No. 44 - 54                                                                                                    |                                                                                 | Bosa                         | BERLIN DE E               | SOSA LA LIBERTAD III                                                                        |
| CORREO ELECTRÓNICO                                                                                                    |                                                                                 | UPZ                          | ZONA                      |                                                                                             |
| hfhfhf@hotmail.com                                                                                                    |                                                                                 |                              | Urbana                    |                                                                                             |
| ACLARACIONES DIRECCIÓN, CORREO, TELÉFONO                                                                                                    |                                                                                 | TELÉFONO 1                   | TELÉFONO 2                |                                                                                             |
|                                                                                                    |                                                                                 | 225                          | 1122                      |                                                                                             |
| IATOS DEL CASO                                                                                                    | FECHA DE<br>06/01/2                                                             | L CASO<br>2017 10:54:36 a.m. |                           |                                                                                             |
| DATOS ORIENTACIÓN - PROBLEMATICA EN                                                                                                    | Acceso                                                                          |                              |                           |                                                                                             |
| Motivo de orientación                                                                                                    | on Cubridiada, cabra in                                                         | consistensise on base d      | a datas                   | Aclaraciones o gestión motivo orientación                                                   |
| Actaraciones a usuarios dei Redime                                                                                                    | en Subsidiado, sobre in                                                         | consistencias en base o      | e datos.                  | Aciaraciones (prueba)                                                                       |
| in the second second second second second second second second second second second second second second second                                                                                                    |                                                                                 |                              |                           | MOTIVO DE PROBLEMATICA EN ACCESO                                                            |
| MOTIVO DE PROBLEMÁTICA EN ACCESO                                                                                                    |                                                                                 |                              |                           | nacecuacia orientacion                                                                      |
| Motivo de problemática en acceso<br>Dificultad accesibilidad administra                                                                                                    | ativa                                                                           |                              |                           | Complete and a concernation                                                                 |
| Motivo de problemática en acceso<br>Dificultad accesibilidad administra<br>Aclaraciones motivo problemática en acc                                                                                                    | ativa<br>cuso                                                                   |                              |                           | GESTIÓN REALIZADA RESOLUCIÓN PROBLEMÁTICA EN ACCESO                                         |
| Motivo de profesentarios en acceso<br>Dificultad accesibilidad administra<br>Accuraciones motivo profesentarios en acc<br>No se recibió orientación adecuada                                                                                                    | ativa<br>cuso<br>a                                                              |                              |                           | Gistrión Ratulizada Resolución Problemática en acceso<br>Se contactó al actor de la barrera |
| Motivo de problemática en acceso<br>Dificultad accesibilidad administra<br>Aclaraciones motivo problemática en acc<br>No se recibió orientación adecuada<br>Actores involucrados en la problemá                                                                                                    | ativa<br>ceso<br>a<br>Átrica en acceso                                          |                              |                           | SESTIÓN RELIZADA RESOLUCIÓN PROBLEMÁTICA EN ACCESO<br>Se contactó al actor de la barrera    |
| Morrivo de PROBLEMÁTICA EN ACCESO<br>Dificultad accesibilidad administra<br>ACLARACIONES MOTIVO PROBLEMÁTICA EN ACC<br>No se recibió orientación adecuadi<br>Actores INVOLUCRADOS EN LA PROBLEMÁ<br>Entidad/Tipo Entidad/Sede Se<br>Contributivo CAPITAL SALUD                                                                                      | ativa<br>ceso<br>a<br>átrica en acceso<br>ervicio/Area/Dependen                 | cia                          |                           | Gestión Resolución Problemática en acceso<br>Se contactó al actor de la barrera             |
| Motivo de Prodelanárica en acceso<br>Dificultad accesibilidad administra<br>Aclaraciones motivo prodelanárica en acc<br>No se recibió orientación adecuadi<br>Actores involucrados en La prodelaná<br>Entidad/Tipo Entidad/Sede Se<br>Contributivo CAPITAL SALUD<br>Sequimiento caso                                                                | ntiva<br>Esso<br>à<br>átrica en acceso<br>ervicio/Area/Dependen                 | cia                          |                           | GISTIÓN REALIZADA RESOLUCIÓN PROBLEMÁTICA EN ACCESO<br>Se contactó al actor de la barrera   |
| Monvo de proelemánica en acceso<br>Dificultad accesibilidad administra<br>Aclanaciones morivo proelemárica en acc<br>No se recibió orientación adecuad<br>Actores involucrados en La proelemá<br>Entidad/Tipo Entidad/Sede Se<br>Contributivo CAPITAL SALUD<br>Seguimiento caso<br>Fecha del seguimiento (dd/mm/aa                                  | ativa<br>ceso<br>à<br>átrica en acceso<br>ervicio/Area/Dependen<br>aaa)         | cia                          | Estado                    | GISTIÓN REILIZADA RESOLUCIÓN PROBLEMÁTICA EN ACCESO<br>Se contactó al actor de la barrera   |
| Monvo de Problemánica en Acceso<br>Dificultad accesibilidad administra<br>Aclanaciones monvo problemánica en acc<br>No se recibió orientación adecuadi<br>Actores involucrados en La problemá<br>Entidad/Tipo Entidad/Sede Se<br>Contributivo CAPITAL SALUD<br>Seguimiento caso<br>Fecha del seguimiento (dd/mm/aa                                  | ativa<br>ceso<br>átrica en acceso<br>ervicio/Area/Dependen<br>aaa)              | cia                          | Estado                    | Sestión Relizion Resolución Problemática en acceso<br>Se contactó al actor de la barrera    |
| Monivo de Problemánica en acceso<br>Dificultad accesibilidad administra<br>Acuaraciones monivo problemánica en acc<br>No se recibió orientación adecuadi<br>Actores involucrados en La problemá<br>Entidad/Tipo Entidad/Sede Se<br>Contributivo CAPITAL SALUD<br>Seguimiento caso<br>Fecha del seguimiento (dd/mm/aa<br>Hoy<br>Acercia bridada      | ativa<br>ceso<br>ártica en acceso<br>ervicio/Area/Dependen<br>aaa)              | cia                          | Estado<br>© Seguimiento   | Gistrión Resolución Problemática en Acceso<br>Se contactó al actor de la barrera            |
| Motivo de Proseiumática en acceso<br>Dificultad accesibilidad administra<br>Accharciones motivo proseiumática en acc<br>No se recibió orientación adecuadi<br>Actores involucerados en La problemá<br>Entidad/Tipo Entidad/Sede Se<br>Contributivo CAPITAL SALUD<br>Seguimiento caso<br>Fecha del seguimiento (dd/mm/aa<br>Hoy<br>Asesoria bridada  | ativa<br>ceso<br>árrica en acceso<br>ervicio/Area/Dependen<br>naa)              | cia                          | Estado<br>© Seguimiento   | Gestión Resolución Problemática en acceso<br>Se contactó al actor de la barrera             |
| Morrivo de Problemánica EN ACCESO<br>Dificultad accesibilidad administra<br>AcLaraciones morrivo problemárica EN ACC<br>No se recibió orientación adecuadi<br>Actores INVOLUCRADOS EN LA PROBLEMÁ<br>Entidad/Tipo Entidad/Sede Se<br>Contributivo CAPITAL SALUD<br>Seguimiento caso<br>Fecha del seguimiento (dd/mm/aa<br>Hoy<br>Asesoria bridada   | ativa<br>ceso<br>á<br>rica en acceso<br>ervicio/Area/Dependen<br>aaa)           | cia                          | Estado<br>© Seguimiento   | Gistrión Resolución Problemática en acceso<br>Se contactó al actor de la barrera            |
| Motivo de Produzinante en Acceso<br>Dificultad accesibilidad administra<br>Accaraciones motivo produzmánica en acc<br>No se recibió orientación adecuad<br>Actores involucrados en La Produzmá<br>Entidad/Tipo Entidad/Sede Se<br>Contributivo CAPITAL SALUD<br>Seguimiento caso<br>Fecha del seguimiento (dd/mm/aa<br>Hoy<br>Asesoria bridada      | ativa<br>ceso<br>átrica en acceso<br>ervicio/Area/Dependen<br>aaa)              | cia                          | Estado<br>© Seguimiento   | © Cerrado                                                                                   |
| Monivo de Problemánica en Acceso<br>Dificultad accesibilidad administra<br>Acuaraciones morroo proesentica en acc<br>No se recibió orientación adecuadi<br>Actores involucendos en La problemá<br>Entidad/Tipo Entidad/Sede Se<br>Contributivo CAPITAL SALUD<br>Seguimiento caso<br>Fecha del seguimiento (dd/mm/aa<br>Hoy<br>Asesoria bridada      | ativa<br>ceso<br>átrica en acceso<br>ervicio/Area/Dependen<br>naa)              | cia                          | Estado<br>© Seguimiento   | Gistrión Reisoución Problemática en Acceso<br>Se contactó al actor de la barrera            |
| Motivo de Produzinante en Accesso<br>Difficultad accesibilidad administra<br>Accaraciones motivo produzinárica en acc<br>No se recibió orientación adecuadi<br>Actores involucrados en La produziná<br>Entidad/Tipo Entidad/Sede Se<br>Contributivo CAPITAL SALUD<br>Seguimiento caso<br>Fecha del seguimiento (dd/mm/aa<br>Hoy<br>Asesoria bridada | ativa<br>ceso<br>árrica en acceso<br>ervicio/Area/Dependen<br>naa)              | cia                          | Estado<br>© Seguimiento   | Gistrión Resolución Problemánica EN Acceso<br>Se contactó al actor de la barrera            |
| Monvo de Problemánica EN ACCESO<br>Dificultad accesibilidad administra<br>Accaraciones morivo problemánica EN Acc<br>No se recibió orientación adecuadi<br>Actores involuceados en La Problemá<br>Entidad/Tipo Entidad/Sede Se<br>Contributivo CAPITAL SALUD<br>Seguimiento caso<br>Fecha del seguimiento (dd/mm/aa<br>Hoy<br>Asesoria bridada      | ativa<br>ceso<br>átrica en acceso<br>ervicio/Area/Dependen<br>aaa)              | cia                          | Estado<br>© Seguimiento   | Gistrión Resolución Problemánica EN Acceso<br>Se contactó al actor de la barrera            |
| Monvo de Problemánica en Acceso<br>Dificultad accesibilidad administra<br>Aclanaciones monvo problemánica en acc<br>No se recibió orientación adecuad<br>Actores involucrados en La Problemá<br>Entidad/Tipo Entidad/Sede Se<br>Contributivo CAPITAL SALUD<br>Seguimiento caso<br>Fecha del seguimiento (dd/mm/aa<br>Hoy<br>Asesoria bridada        | ativa<br>ceso<br>à<br>a<br>arvicio/Area/Dependen<br>aaa)                        | cia                          | Estado<br>◎ Seguimiento   | Gerrado Cerrado Cerrado                                                                     |
| Monvo de proelemánica en acceso<br>Dificultad accesibilidad administra<br>Aclanaciones monvo proelemánica en acc<br>No se recibió orientación adecuad<br>Actores involucrados en La proelemá<br>Entidad/Tipo Entidad/Sede Se<br>Contributivo CAPITAL SALUD<br>Seguimiento caso<br>Fecha del seguimiento (dd/mm/aa<br>Hoy<br>Asesoria bridada        | ativa<br>ceso<br>à<br>a<br>ervicio/Area/Dependen<br>aaa)                        | cia<br>                      | Estado<br>© Seguimiento   | Gerrado Cerrado Cerrado                                                                     |
| Monvo de problemánica en acceso<br>Dificultad accesibilidad administra<br>Accaraciones monvo problemánica en acc<br>No se recibió orientación adecuad<br>Actores involuceados en La problemá<br>Entidad/Tipo Entidad/Sede Se<br>Contributivo CAPITAL SALUD<br>Seguimiento caso<br>Fecha del seguimiento (dd/mm/aa<br>Hoy<br>Asesoria bridada        | stiva<br>ceso<br>a<br>strica en acceso<br>stricio/Area/Dependen<br>aaa)<br>aaa) | cia                          | Estado<br>© Seguimiento   | Gestión Resolución Problemánica en Acceso Se contactó al actor de la barrera  Cerrado       |
| Monvo de produzinárica en Acceso<br>Dificultad accesibilidad administra<br>AcLaraciones morivo produčián adecuad<br>Actores involucrados en La producia<br>Actores involucrados en La producia<br>Entidad/Tipo Entidad/Sede Se<br>Contributivo CAPITAL SALUD<br>Seguimiento caso<br>Fecha del seguimiento (dd/mm/aa<br>Hoy<br>Asesoria bridada      | stiva<br>ceso<br>a<br>Atrica en acceso<br>ervicio/Area/Dependen<br>aaa)         | cia                          | Estado<br>Seguimiento     | © Cerrado                                                                                   |

Imagen 43. Página para ingresar seguimientos

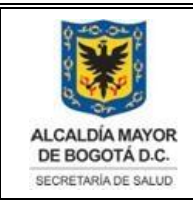

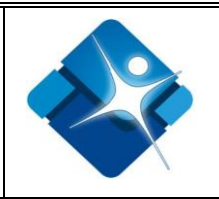

### 6.6.3.1. Agregar un seguimiento a un caso ya creado

De acuerdo con la imagen anterior, al ingresar en el menú de **Gestión de seguimiento** y después de buscar y seleccionar el caso relacionado con la persona seleccionada, y oprimir ingreso seguimientos, se desplegará una ventana para agregar el respectivo seguimiento.

En la parte inferior izquierda del formulario en la sección de Seguimiento caso el usuario debe digitar la fecha del seguimiento y seleccionar el estado del caso, si esta en seguimiento o es un caso cerrado <sup>Seguimiento</sup>, finalmente dar clic en el botón Agregar seguimiento, se visualizará el siguiente mensaje La información de seguimiento para el número de caso: XXXXXX, fue ingresada correctamente y se listará el seguimiento realizado como se visualiza a continuación.

| Seguimiento caso                                                                                                    |                         |
|----------------------------------------------------------------------------------------------------|-------------------------|
| Fecha del seguimiento (dd/mm/aaaa)                                                                                       | Estado                  |
| 23/07/2015 Hoy                                                                                                    | ● Seguimiento ○ Cerrado |
| Asesoria bridada                                                                                                    |                         |
| Orientación a Usuario                                                                                                    |                         |
| La información de seguimiento para el número de caso: 241362, fue ingresa<br>Agregar seguimiento Resumen del Caso Volver | da correctamente        |
|                                                                                                    |                         |
| Asesoría brindada Fecha de asesoría Funcionario                                                                          |                         |
| Orientación a Usuario 23/07/2015 ylinares -                                                                              |                         |
| Orientación a Usuario 23/07/2015 ylinares -                                                                              |                         |

Imagen 44. Agregar seguimiento a un caso creado

En este mismo formulario para obtener un resumen del seguimiento agregado al caso, el usuario debe dar clic en el botón de Resumen del Caso, mostrado en la imagen 43.

# 6.6.3.2. Seguimiento a casos SIDMA a través del chat

Con el objetivo de mejorar la comunicación entre servidores, especialmente para el seguimiento a casos SIDMA, en el módulo de seguimientos se agregó el botón

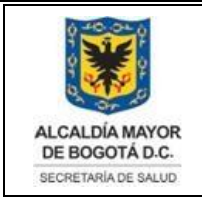

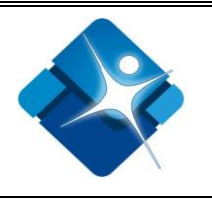

"Agregar seguimiento en Chat" (Ver imagen 44), el cual permite realizar la gestión de un caso interactuando con otros funcionarios de servicio a la ciudadanía. Dicha gestión queda automáticamente cargada en el Módulo de seguimiento de casos del aplicativo SIDMA.

| echa del seguimi                                                                                             | ento (dd/mm/aaaa)                                                                                                    | )                                                                              |                           | Estado                                                              |  |
|----------------------------------------------------------------------------------------------------|----------------------------------------------------------------------------------------------------|--------------------------------------------------------------------------------|---------------------------|---------------------------------------------------------------------|--|
| Н                                                                                                    | loy                                                                                                    |                                                                                |                           | Seguimiento Cerrado                                                 |  |
| Asesoria bridada                                                                                             |                                                                                                    |                                                                                |                           |                                                                     |  |
|                                                                                                    |                                                                                                    |                                                                                |                           |                                                                     |  |
|                                                                                                    |                                                                                                    |                                                                                |                           |                                                                     |  |
|                                                                                                    |                                                                                                    |                                                                                |                           |                                                                     |  |
|                                                                                                    |                                                                                                    |                                                                                |                           |                                                                     |  |
|                                                                                                    |                                                                                                    |                                                                                |                           |                                                                     |  |
|                                                                                                    |                                                                                                    |                                                                                |                           |                                                                     |  |
|                                                                                                    |                                                                                                    |                                                                                |                           |                                                                     |  |
|                                                                                                    |                                                                                                    |                                                                                |                           | h                                                                   |  |
| a descripción ingre                                                                                          | sada debe ser menor d                                                                                                    | de 8000 caracte                                                                | res.                      |                                                                     |  |
| a descripción ingre                                                                                          | sada debe ser menor d                                                                                                    | le 8000 caracte                                                                | res.                      | h                                                                   |  |
| a descripción ingre                                                                                          | sada debe ser menor d<br>e seguimiento para                                                                                 | de 8000 caracte<br>el número d                                                 | eres.<br>e caso:          | 876784, fue ingressele serrectamente                                |  |
| a descripción ingre<br>.a información d<br>Agregar seguimi                                                   | esada debe ser menor d<br>e seguimiento para<br>ento Resumen de                                                             | de 8000 caracte<br>el número d<br>el Caso V                                    | eres.<br>e caso<br>olver  | 876784, fue ingressels serrectamente<br>Agregar seguimiento en Chat |  |
| a descripción ingre<br><b>.a información d</b><br>Agregar seguimi<br>Listado de segui                        | e seguimiento para<br>ento Resumen de                                                                                       | de 8000 caracte<br><b>el número d</b><br>el Caso V                             | eres.<br>e caso<br>olver  | 876784, fue ingresada serrectamente<br>Agregar seguimiento en Chat  |  |
| a descripción ingre<br><b>.a información d</b><br>Agregar seguimi<br>Listado de segu                         | esada debe ser menor d<br>e seguimiento para<br>ento Resumen de<br>imientos realizado                                       | de 8000 caracte<br><mark>el número d</mark><br>el Caso V                       | eres.<br>e caso:<br>olver | 876784, fue ingresada serrectamente<br>Agregar seguimiento en Chat  |  |
| a descripción ingre<br>.a información d<br>Agregar seguimi<br>Listado de segu                                | esada debe ser menor d<br>e seguimiento para<br>ento Resumen de<br>imientos realizado                                       | el número d<br>el número d<br>el Caso V                                        | e caso:<br>olver          | 876784, fue ingresada serrectamente<br>Agregar seguimiento en Chat  |  |
| a descripción ingre<br>La información d<br>Agregar seguimi<br>Listado de segu<br>Asesoría brindad            | esada debe ser menor d<br>e seguimiento para<br>ento Resumen de<br>imientos realizado<br>la Fecha de asesoría               | de 8000 caracte<br>el número d<br>el Caso V<br>os<br>Funcionario               | e caso;<br>olver          | 876784, fue ingresada serrectamente<br>Agregar seguimiento en Chat  |  |
| a descripción ingre<br>La información d<br>Agregar seguimi<br>Listado de segu<br>Asesoría brindad<br>sdfasdf | esada debe ser menor d<br>e seguimiento para<br>ento Resumen de<br>imientos realizado<br>la Fecha de asesoría<br>21/12/2016 | de 8000 caracte<br>el número d<br>el Caso V<br>os<br>Funcionario<br>ehernandez | e caso<br>olver           | 876784, fue ingressels serrectamente<br>Agregar seguimiento en Chat |  |

### Imagen 45. Agregar seguimiento en chat

Al hacer clic en el botón mencionado, SIDMA crea un canal en el chat, construyendo el nombre así: ABBBBBC#, donde A corresponde a la inicial del primer nombre, BBBBB al primer apellido, C la inicial del segundo apellido y # es un número secuencial que inicia en 1 y va aumentando cada vez que se realiza un seguimiento en chat para el mismo caso.

Adicionalmente, se abre la ventana del chat con el canal asociado al caso (como se ve en la siguiente figura). En este canal, el usuario invita al funcionario (1 o varios) de servicio a la ciudadanía con quien requiere interactuar y realiza la gestión requerida.

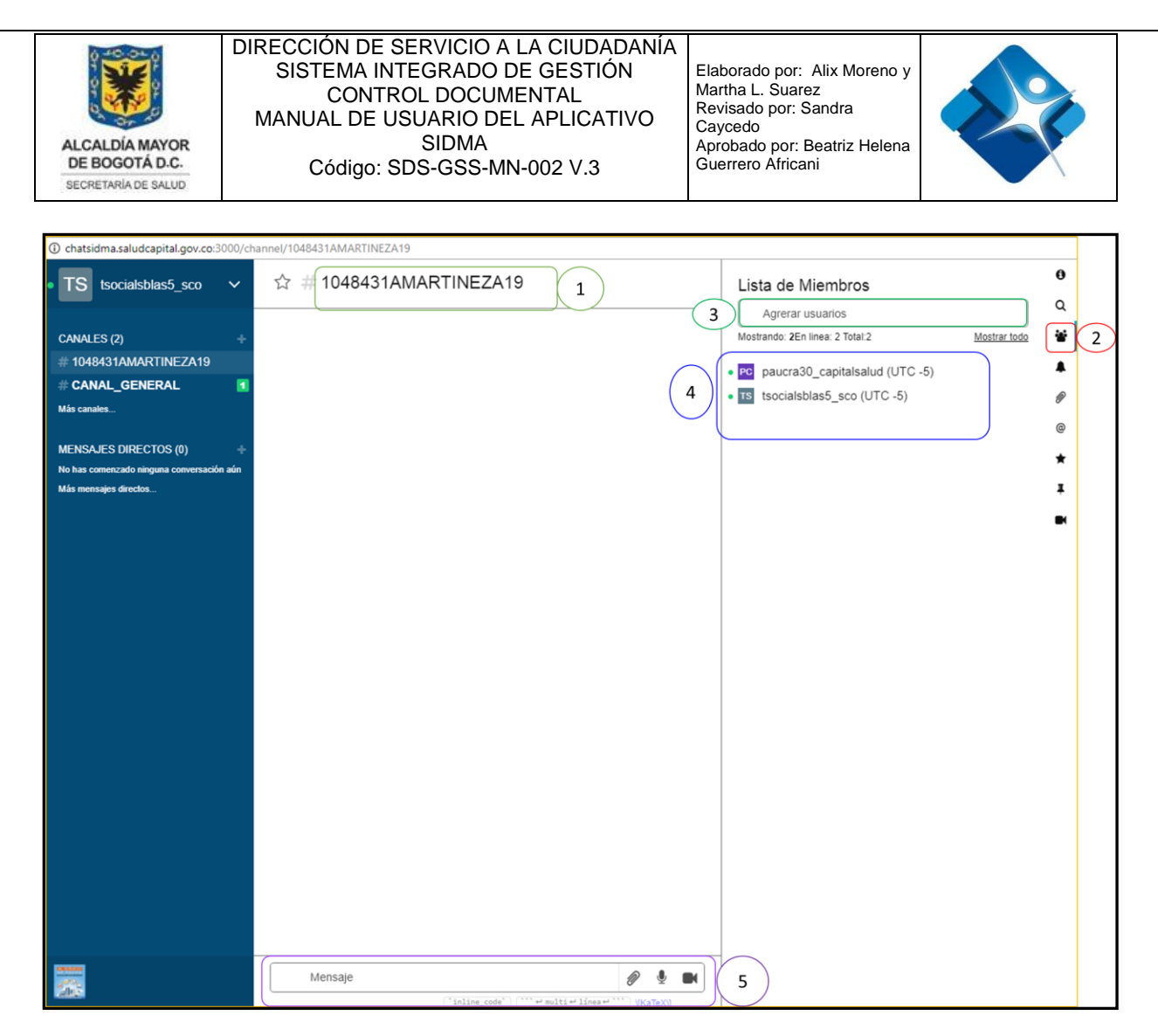

Imagen 46. Secciones canal para gestión de seguimiento a caso SIDMA

De acuerdo a lo planteado, para el caso que se visualiza en la imagen 45, se tiene las secciones numeradas así:

- Nombre del canal: 1048431AMARTINEZA19, lo cual corresponde a lo siguiente: 1048431: número de caso, A: inicial del primer nombre (Alexander), MARTÍNEZ: primer apellido, A: Inicial del segundo apellido (AMAYA), 19: secuencial que indica el número de seguimiento en chat para ese caso.
- Ícono que permite abrir el menú para agregar funcionarios que participan en el canal asociado (Ese menú se muestra haciendo clic en el ícono mencionado y se oculta haciendo nuevamente clic sobre el mismo ícono).

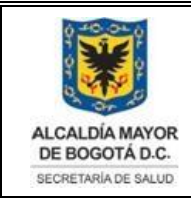

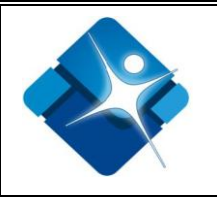

- 3. Casilla donde se puede buscar el nombre del usuario SIDMA que se desea incluir en la conversación.
- 4. Muestra el listado de usuarios que se han agregado a la conversación.
- 5. Sección donde se pueden escribir mensajes, enviar archivos, notas de audio y notas de voz.

Se realiza la conversación de acuerdo a lo requerido y una vez finalizada la gestión se debe archivar para que se deshabilite la escritura y se desaparezca del listado de canales ubicado en el menú izquierdo.

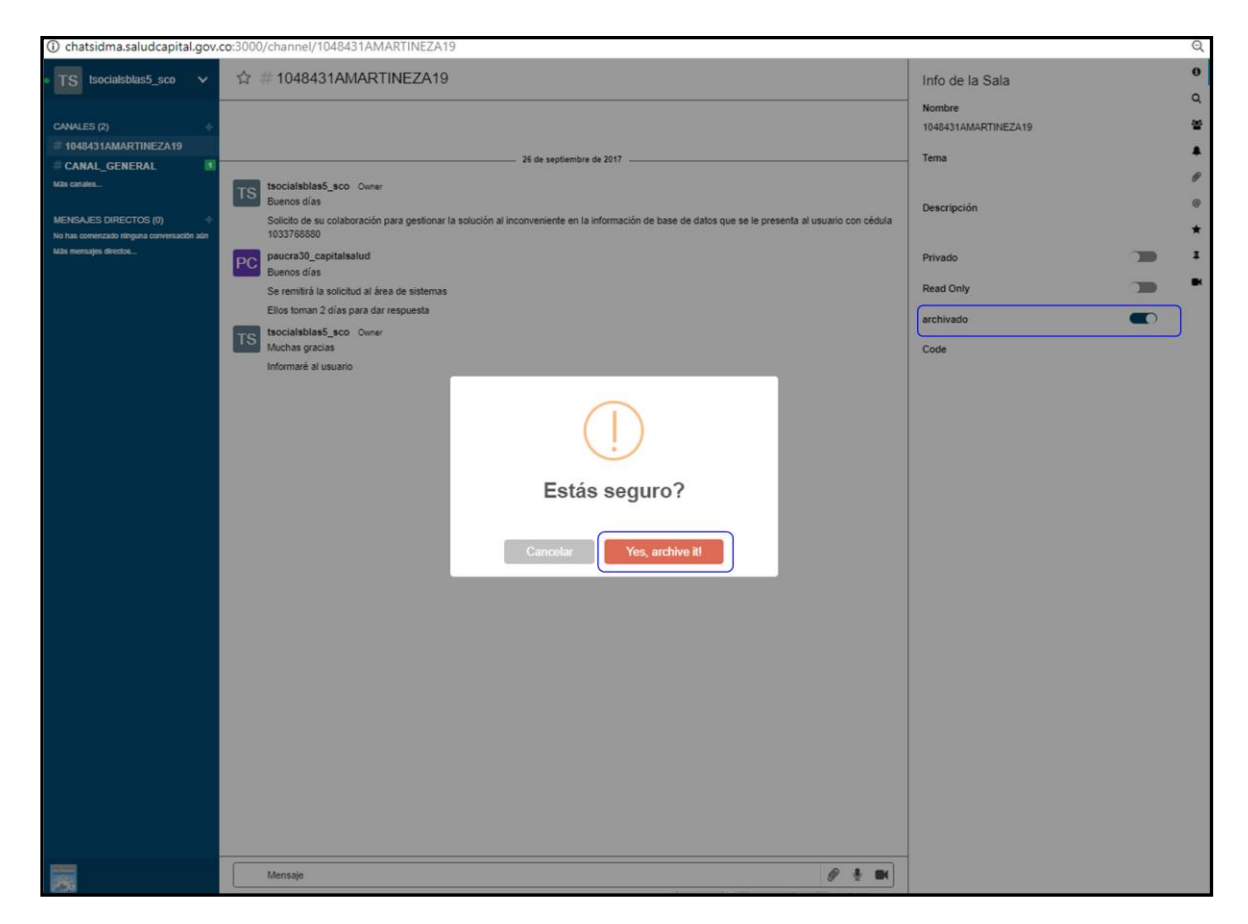

### Imagen 47. Archivar el canal de seguimiento en chat

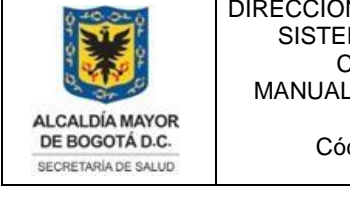

#### DIRECCIÓN DE SERVICIO A LA CIUDADANÍA SISTEMA INTEGRADO DE GESTIÓN CONTROL DOCUMENTAL MANUAL DE USUARIO DEL APLICATIVO SIDMA Código: SDS-GSS-MN-002 V.3

Elaborado por: Alix Moreno y Martha L. Suarez Revisado por: Sandra Caycedo Aprobado por: Beatriz Helena Guerrero Africani

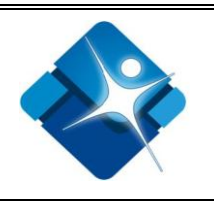

| • TS tsocialsblas5_sco v                                                                                                    | ☆ # 1048431AMARTINEZA19                                                                                                    | <b>0</b><br>Q        |
|----------------------------------------------------------------------------------------------------|----------------------------------------------------------------------------------------------------|----------------------|
| CANALES (1)<br>CANALES (1)<br>CANAL_GENERAL<br>Más canales<br>MENSAJES DIRECTOS (0)<br>No has comenzado ninguna conversación aún<br>Más mensajes directos | 26 de septiembre de 2017  Scicialsblas5_sco Owner Buenos dias Solicito de su colaboración para gestionar la solución al inconveniente en la información de base de datos que se le presenta al usuario con cédula 1033768880  PO Paucra30_capitalsalud Buenos dias Ge remitirá la solicitud al área de sistemas Ellos toman 2 días para dar respuesta Socialsblas5_sco Owner Muchas gracias Informaré al usuario | Q<br>₩<br>@<br>★<br> |
|                                                                                                    |                                                                                                    | 1                    |

Imagen 48. Canal archivado

Una vez se archiva un canal (imagen anterior), se puede identificar lo siguiente:

- 1. Se deshabilitó la casilla para escribir mensajes
- 2. El canal desapareció del listado de canales ubicado en el menú izquierdo.

Una vez archivado el canal, se cierra la ventana del chat, y se regresa al aplicativo SIDMA donde en la sección del "Listado de seguimientos realizados", se ha creado un registro que incluye un enlace para visualizar el seguimiento realizado, como se ve en la siguiente imagen.

| ALCALDÍA MAYOR<br>DE BOGOTÁ D.C.<br>SECRETARIA DE SALUD | DIRECCION DE SERVICIO A LA CIUDADANIA<br>SISTEMA INTEGRADO DE GESTIÓN<br>CONTROL DOCUMENTAL<br>MANUAL DE USUARIO DEL APLICATIVO<br>SIDMA<br>Código: SDS-GSS-MN-002 V.3                                                                                                    |  |
|---------------------------------------------------------|----------------------------------------------------------------------------------------------------|--|
|                                                         | Seguimiento caso         Fecha del seguimiento (dd/mm/aaaa)         Hoy         Seguimiento © Cerrado         Asesoria bridada         La descripción ingresada debe ser menor de 8000 caracteres.                                                                                                    |  |
|                                                         | Agregar seguimiento       Resumen del Caso       Volver       Agregar seguimiento en Chat         Listado de seguimientos realizados         Asesoría brindada       Fecha de asesoría       Funcionario       Chat         sdfasdf       21/12/2016       ehernandez -       Nueva asesoría       Horzadez -         Nueva asesoría       14/02/2017       ehernandez -       Seguimiento |  |

Imagen 49. Registro del seguimiento en chat

### 6.6.4. ORIENTACIONES GRUPALES, CAPACITACIONES, ORIENTACIÓN TELEFÓNICA

Este módulo lleva un registro y control de las capacitaciones y orientaciones tanto grupales como telefónicas sobre los derechos, deberes y normatividad de los usuarios del sistema de salud.

Una vez validado el ingreso al aplicativo, el usuario da clic en el menú O. Grupales - Capacit - O. Telefónica, el cual se va a generar una pantalla donde el usuario mediante un botón de opción debe escoger si es una orientación grupal, si es una capacitación u orientación telefónica, como se visualiza en la siguiente imagen.

| ALCALDÍA MAYOR<br>DE BOGOTÁ D.C.<br>SECRETARIA DE SALUD                                                                                                    | DIRECCIÓN DE SE<br>SISTEMA INTE<br>CONTRO<br>MANUAL DE USI<br>Código: SD                                                                                                    | RVICIO A LA CIUDAE<br>GRADO DE GESTIÓ<br>L DOCUMENTAL<br>JARIO DEL APLICAT<br>SIDMA<br>S-GSS-MN-002 V.3                                                                                                    | VANÍA<br>N Elaborado por: Alix M<br>Martha L. Suarez<br>Revisado por: Sandra<br>Caycedo<br>Aprobado por: Beatriz<br>Guerrero Africani     | loreno y<br>Helena                                          |
|----------------------------------------------------------------------------------------------------|----------------------------------------------------------------------------------------------------|----------------------------------------------------------------------------------------------------|----------------------------------------------------------------------------------------------------|-------------------------------------------------------------|
| ALCALDÍA MAYOR<br>DE BOGOTÍA D.C.<br>BECHETHRIJE BALLO                                                                                                    | Sistema de<br>y De Moni<br>SIDMA<br>secretaria Distrita                                                                                                    | E INFORMACIÓ<br>TOREO DEL AC<br>1 de Salud                                                                                                    | Pan<br>N DISTRITAL<br>CESO -                                                                                                    | talla de bienvenida ehernandez! [<br><u>Cerrar sesión</u> ] |
| Página principal<br>Reportes Cont                                                                                                    | Atenciones individuales<br>raseña Prueba Chat                                                                                                    | Gestión de seguimiento                                                                                                    | O. Grupal-Capacit - O. Tel-Web                                                                                                    | Administración usuarios                                     |
| Servicio al ciudadano<br>Orientaciones G<br>Capacitaciones<br>Orientación Tele<br>Orientación Wel<br>Tipo de orientación o                                                                                                    | rupales<br>fónica<br>b                                                                                                    | ,                                                                                                    |                                                                                                    |                                                             |
| <ul> <li>1. Aclaraciones</li> <li>2. Cómo accede</li> <li>3. Cómo afiliars</li> <li>4. Cómo incluir</li> <li>5. Cómo realizal</li> <li>6. Cómo realizal</li> <li>6. Cómo solicita</li> <li>7. Desarrollo de</li> <li>8. Portafolio de</li> <li>9. Portafolio de</li> <li>10. Portafolio de</li> <li>11. Procedimier</li> <li>12. Procesos de</li> <li>13. Procesos ma</li> <li>14. Verificación</li> </ul> | a usuarios del Régimen Subsic<br>r al Sistema de Salud, a servic<br>e, trasladarse o retirarse de u<br>a menores, en el núcleo de la<br>r copagos, cuotas moderadorr,<br>r, retirarse ó revisar puntaje d<br>otro tipo de procesos masivo<br>servicios de las ESE, de EPS-S<br>servicios o programas, de Ent<br>e servicios y programas de la<br>tos para servicios de salud-sc<br>participación social en salud<br>sisivos de aseguramiento.<br>sobre cómo aparece la ciudad | diado, sobre inconsistencias en<br>ios de salud, a derechos y debe<br>na EPS-S, EPS-C, ESE ó IPS.<br>Encuesta Sisben.<br>as, cuotas de recuperación, de s<br>le la encuesta SISBEN ó SISBEN<br>s.<br>Red No Adscrita, ó IPS Privada<br>tidades de otros Sectores.<br>Secretaria Distrital de Salud - Si<br>ciales a poblaciones especiales,<br>y de otras formas de organizaci<br>lanía en general, en Base de Da | base de datos.<br>res y a normatividad.<br>ervicios de salud.<br>de otros Municipios.<br>s.<br>DS.<br>en Entes Competentes.<br>ón social. |                                                             |
| Guardar                                                                                                    |                                                                                                    |                                                                                                    |                                                                                                    |                                                             |
|                                                                                                    |                                                                                                    |                                                                                                    |                                                                                                    |                                                             |

Imagen 50. Pantalla Orientación grupal, Telefónica y Capacitación.

Si la opción seleccionada es **orientación grupal** el usuario para el cargue de la información debe seleccionar del botón de opción <sup>Orientaciones Grupales</sup>, seguidamente, digitar la fecha de la orientación y el número de usuarios orientaciones grupal, seleccionar el tipo de orientación, dar clic en el botón de Guardar y se visualizará el mensaje se ingreso correctamente los datos de la orientación,

como se visualiza en la siguiente pantalla

| ALCALDÍA MAYOR<br>DE BOGOTÁ D.C.<br>SECRETARIA DE SALUD                                                                                                    | DIRECCION DE SE<br>SISTEMA INTE<br>CONTRO<br>MANUAL DE USI<br>Código: SD                                                      | ERVICIO A LA CIUDADA<br>EGRADO DE GESTIÓN<br>DL DOCUMENTAL<br>UARIO DEL APLICATIV<br>SIDMA<br>IS-GSS-MN-002 V.3 | YO Elaborado por: Alix Mo<br>Martha L. Suarez<br>Revisado por: Sandra<br>Caycedo<br>Aprobado por: Beatriz I<br>Guerrero Africani | Helena                                                  |
|----------------------------------------------------------------------------------------------------|----------------------------------------------------------------------------------------------------|----------------------------------------------------------------------------------------------------|----------------------------------------------------------------------------------------------------|---------------------------------------------------------|
|                                                                                                    | Sistema de                                                                                                    | INFORMACIÓN                                                                                                    | I DISTRITAL                                                                                                    | ntalla de bienvenida morenoalix<br><u>Cerrar sesiór</u> |
| ALCALDÍA MAYOR<br>DE BOGOTÁ D.C.<br>SECRETARIA DE SALUD                                                                                                    | Y DE MONI                                                                                                    | TOREO DEL ACO                                                                                                   | CESO -                                                                                                    |                                                         |
|                                                                                                    | Secretaria Distrita                                                                                                    | l de Salud                                                                                                    |                                                                                                    |                                                         |
| Página principal<br>Reportes Cont                                                                                                    | Secretaria Distrita<br>Atenciones individuales<br>raseña                                                                      | l de Salud<br>Gestión de seguimiento                                                                            | O. Grupal-Capacit - O. Tel-Web                                                                                                   | Administración usuarios                                 |
| Página principal<br>Reportes Cont<br>Orientaciones<br>Fecha de la orientaci<br>Hoy<br>Servicio al ciudadano<br>Orientaciones C<br>Capacitaciones                                              | Secretaria Distrita<br>Atenciones individuales<br>raseña<br>ón (dd/mm/aaaa) Número de                                         | e usuarios                                                                                                    | O. Grupal-Capacit - O. Tel-Web                                                                                                   | Administración usuarios                                 |
| Página principal<br>Reportes Cont<br>Orientaciones<br>Fecha de la orientacio<br>Hoy<br>Servicio al ciudadano<br>Orientaciones C<br>Orientación Tel<br>Orientación Ve<br>Tipo de orientación g | Secretaria Distrita<br>Atenciones individuales<br>raseña<br>ón (dd/mm/aaaa) Número de<br>o inupales<br>efónica<br>b<br>grupal | e usuarios                                                                                                    | O. Grupal-Capacit - O. Tel-Web                                                                                                   | Administración usuarios                                 |

#### Imagen 51. Pantalla orientaciones grupales

Si la opción seleccionada *es capacitación* el usuario para el cargue de la información debe seleccionar del botón de opción <sup>(e)</sup> Capacitaciones, seguidamente, digitar la fecha de la orientación y el número de usuarios para la capacitación grupal,

seleccionar el tipo de orientación, dar clic en el botón de Guardar y se visualizará el mensaje se ingresó correctamente los datos de la orientación.

Si la opción seleccionada es **orientación telefónica** el usuario para el cargue de la información debe seleccionar del botón de opción, <sup>• Orientación Telefónica</sup> inmediatamente, digitar la fecha de la orientación telefónica, seleccionar el tipo de orientación, en esta pantalla se visualiza una sección de datos adicionales donde el usuario del sistema debe digitar los datos como son: la identificación del ciudadano y qué tipo de aclaraciones o gestión se le informó al ciudadano.

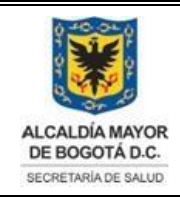

#### DIRECCIÓN DE SERVICIO A LA CIUDADANÍA SISTEMA INTEGRADO DE GESTIÓN CONTROL DOCUMENTAL MANUAL DE USUARIO DEL APLICATIVO SIDMA Código: SDS-GSS-MN-002 V.3

Elaborado por: Alix Moreno y Martha L. Suarez Revisado por: Sandra Caycedo Aprobado por: Beatriz Helena Guerrero Africani

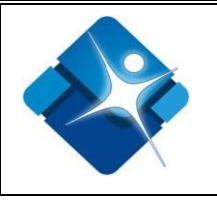

| Hov                                                                       | u/ IIII/ aaaa/                  | 1                                                   |  |
|---------------------------------------------------------------------------|---------------------------------|-----------------------------------------------------|--|
| ervicio al ciudadano                                                      |                                 |                                                     |  |
| Orientaciones Grupa                                                       | ales                            |                                                     |  |
| Capacitaciones                                                            |                                 |                                                     |  |
| Orientación Telefóni                                                      | ica                             |                                                     |  |
| Orientación Web                                                           |                                 |                                                     |  |
| ipo de orientación grupa                                                  | al                              |                                                     |  |
| 1. Aclaraciones a use                                                     | uarios del Régimen Subsidiad    | do, sobre inconsistencias en base de datos.         |  |
| 2. Cómo acceder al 9                                                      | Sistema de Salud, a servicios   | de salud, a derechos y deberes y a normatividad.    |  |
| 3. Cómo afiliarse, tra                                                    | asladarse o retirarse de una l  | EPS-S, EPS-C, ESE ó IPS.                            |  |
| 4. Cómo incluir a me                                                      | nores, en el núcleo de la Enc   | cuesta Sisben.                                      |  |
| 5. Cómo realizar cop                                                      | agos, cuotas moderadoras, o     | cuotas de recuperación, de servicios de salud.      |  |
| 6. Cómo solicitar, rei                                                    | tirarse ó revisar puntaje de la | a encuesta SISBEN ó SISBEN de otros Municipios.     |  |
| 7. Desarrollo de otro                                                     | tipo de procesos masivos.       |                                                     |  |
| 8. Portafolio de serv                                                     | icios de las ESE, de EPS-S, Re  | ed No Adscrita, o IPS Privadas.                     |  |
| <ul> <li>9. Portarollo de serv</li> <li>10. Portafolio de serv</li> </ul> | reios o programas, de Entida    | ades de otros sectores.                             |  |
| 11 Procedimientos                                                         | nara servicios de salud-socia   | ales a noblaciones especiales, en Entes Competentes |  |
| 12. Procesos de part                                                      | icipación social en salud y d   | e otras formas de organización social.              |  |
| 13. Procesos masivo                                                       | s de aseguramiento.             | <b>,</b>                                            |  |
| 14. Verificación sobi                                                     | re cómo aparece la ciudadani    | ía en general, en Base de Datos.                    |  |
| Datos adicionales                                                         |                                 |                                                     |  |
| Número de identificació                                                   | ón                              |                                                     |  |
|                                                                           |                                 |                                                     |  |
| Aclaraciones - Gestión                                                    |                                 |                                                     |  |
|                                                                           |                                 |                                                     |  |
|                                                                           |                                 |                                                     |  |
|                                                                           |                                 |                                                     |  |
|                                                                           |                                 |                                                     |  |
| 1                                                                         |                                 |                                                     |  |
|                                                                           |                                 |                                                     |  |
|                                                                           |                                 |                                                     |  |

| i centa de la orientación (a | ld/mm/aaaa)                    | Número de usuarios                                   |  |
|------------------------------|--------------------------------|------------------------------------------------------|--|
| Hoy                          |                                | 1                                                    |  |
| Servicio al ciudadano        |                                |                                                      |  |
| Orientaciones Grupa          | ales                           |                                                      |  |
| Capacitaciones               |                                |                                                      |  |
| Orientación Telefóni         | ica                            |                                                      |  |
| Orientación Web              |                                |                                                      |  |
| Tipo de orientación grupa    | al                             |                                                      |  |
| 1. Aclaraciones a usu        | uarios del Régimen Subsidia    | ado, sobre inconsistencias en base de datos.         |  |
| 2. Cómo acceder al S         | sistema de Salud, a servicios  | s de salud, a derechos y deberes y a normatividad.   |  |
| 3. Cómo afiliarse, tra       | asladarse o retirarse de una   | EPS-S, EPS-C, ESE 6 IPS.                             |  |
| 🔍 4. Cómo incluir a me       | mores, en el núcleo de la En   | icuesta Sisben.                                      |  |
| 5. Cómo realizar cop         | agos, cuotas moderadoras,      | cuotas de recuperación, de servicios de salud.       |  |
| 6. Cómo solicitar, ret       | tirarse ó revisar puntaje de l | la encuesta SISBEN ó SISBEN de otros Municipios.     |  |
| 7. Desarrollo de otro        | tipo de procesos masivos.      |                                                      |  |
| 8. Portafolio de serv        | icios de las ESE, de EPS-S, R  | led No Adscrita, ó IPS Privadas.                     |  |
| 9. Portafolio de serv        | icios o programas, de Entida   | ades de otros Sectores.                              |  |
| 10. Portafolio de ser        | vicios y programas de la Sec   | cretaria Distrital de Salud - SDS.                   |  |
| 11. Procedimientos p         | para servicios de salud-socia  | ales a poblaciones especiales, en Entes Competentes. |  |
| 12. Procesos de part         | icipación social en salud y d  | le otras formas de organización social.              |  |
| 13. Procesos masivos         | s de aseguramiento.            |                                                      |  |
| 14. Verificación sobr        | e como aparece la ciudadan     | nia en general, en Base de Datos.                    |  |
| Datos adicionales            |                                |                                                      |  |
| Correo electrónico           |                                |                                                      |  |
|                              |                                |                                                      |  |
| Aclaraciones - Gestión       |                                |                                                      |  |
| Aclaraciones - Gestión       |                                |                                                      |  |
| Aclaraciones - Gestión       |                                |                                                      |  |
| Aclaraciones - Gestión       |                                |                                                      |  |
| Aclaraciones - Gestión       |                                |                                                      |  |
| Aclaraciones - Gestión       |                                | <i>b</i>                                             |  |
| Aclaraciones - Gestión       |                                | æ                                                    |  |

#### Imagen 52a. Pantalla orientaciones telefónicas y orientaciones web

| ALCALDÍA MAYOR<br>DE BOGOTÁ D.C. | DIRECCIÓN DE SERVICIO A L<br>SISTEMA INTEGRADO DE<br>CONTROL DOCUME<br>MANUAL DE USUARIO DEL<br>SIDMA<br>Código: SDS-GSS-MN- | A CIUDADANÍA<br>E GESTIÓN<br>NTAL<br>APLICATIVO |
|----------------------------------|----------------------------------------------------------------------------------------------------|-------------------------------------------------|
| SECRETARIA DE SALUD              |                                                                                                    | 002 1.0                                         |
| Posteriorment                    | te, dar clic en el botón de                                                                                                  | Guardar y s                                     |

Elaborado por: Alix Moreno y Martha L. Suarez Revisado por: Sandra Caycedo Aprobado por: Beatriz Helena Guerrero Africani

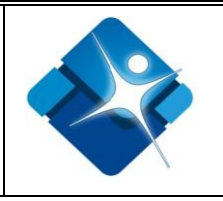

Posteriormente, dar clic en el botón de guardad y se visualizará el mensaje se ingreso correctamente los datos de la orientación, como se visualiza en la siguiente pantalla.

| Orientaciones                                          |  |
|--------------------------------------------------------|--|
| echa de la orientación (dd/mm/aaaa) Número de usuarios |  |
| Ноу                                                    |  |
| ervicio al ciudadano                                   |  |
| Orientaciones Grupales                                 |  |
| Capacitaciones                                         |  |
| Orientación Telefónica                                 |  |
| Orientación Web                                        |  |
| lino de orientación grunal                             |  |
| npo de orientación grupar                              |  |
|                                                        |  |
| Se ingreso correctamente los datos de la orientación.  |  |
| Guardar                                                |  |

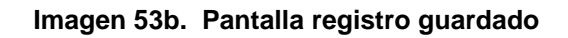

# 6.6.5. ADMINISTRACIÓN DE USUARIOS

En este módulo, se realiza la creación de usuarios con sus respectivos roles, así como la búsqueda y/o modificación de los usuarios registrados, permitiendo la actualización de roles, el estado (bloqueado o activo) y la entidad a la que pertenece.

Un usuario corresponde al funcionario que interviene en el proceso de registro de la información y que se identifica a través de un nombre y una contraseña para tener acceso al **Sistema de Información Distrital y de Monitoreo del Acceso - SIDMA**.

| Para    | registrar      | un      | usu | iario | proceda   | а    | ingresar    | а    | la   | pest  | aña  | del    | me  | nú |
|---------|----------------|---------|-----|-------|-----------|------|-------------|------|------|-------|------|--------|-----|----|
| Adm     | ninistración u | suario  | s   | allí  | el admini | stra | dor del si  | ste  | ma p | ouede | e se | leccio | nar | la |
| opción  | Buscaru        | Isuario | ),  | Most  | rar todos | Nu   | evo usuario | ], ( | como | se    | mue  | estra  | en  | la |
| siguier | nte imager     | ۱       |     |       |           |      |             |      |      |       |      |        |     |    |

| LCALDÍA MAYOR                                                                                                    | DIRECCION<br>SISTEM<br>CO<br>MANUAL                                                                                                    | I DE SERVICIO A LA CIUL<br>IA INTEGRADO DE GEST<br>ONTROL DOCUMENTAL<br>DE USUARIO DEL APLIC<br>SIDMA                        | ATIVO                                        | Elaborado por: Alix Mo<br>Martha L. Suarez<br>Revisado por: Sandra<br>Caycedo<br>Aprobado por: Beatriz I<br>Guerrero Africani                                              | breno y<br>Helena              |
|----------------------------------------------------------------------------------------------------|----------------------------------------------------------------------------------------------------|----------------------------------------------------------------------------------------------------|----------------------------------------------|----------------------------------------------------------------------------------------------------|--------------------------------|
| ECRETARIA DE SALUD                                                                                                    | Cod                                                                                                    | 190: 5D5-G55-1VIN-002 V.                                                                                                    | 3                                            | Guerrero Anicani                                                                                                    |                                |
|                                                                                                    |                                                                                                    |                                                                                                    |                                              |                                                                                                    |                                |
|                                                                                                    |                                                                                                    |                                                                                                    |                                              |                                                                                                    |                                |
|                                                                                                    |                                                                                                    |                                                                                                    |                                              | Pant                                                                                                    | alla de bienvenida ehernandez! |
|                                                                                                    | Sistem                                                                                                    | ia de Informaci                                                                                                    | όν Di                                        | STRITAL                                                                                                    | <u>Cerrar sesión</u>           |
| ALCALDÍA MAYOR<br>DE BOGOTÁ D.C.                                                                                                    | y De N                                                                                                    | Ionitoreo del A                                                                                                    | ACCESC                                       | ) -                                                                                                    |                                |
| SECRETARÍA DE SALUD                                                                                                    | SIDMA                                                                                                    | 7                                                                                                    |                                              |                                                                                                    |                                |
|                                                                                                    | Secretaria                                                                                                    | N<br>Distrital de Salud                                                                                                    |                                              |                                                                                                    |                                |
| Página principal                                                                                                    | Atenciones indivi                                                                                                    | duales Gestión de seguimiento                                                                                                | 0. Gru                                       | nal-Canacit - O. Tel-Web                                                                                                    | Administración usuarios        |
|                                                                                                    | Attentiones many                                                                                                    | duales destroit de seguimiente                                                                                               | 0.010                                        |                                                                                                    |                                |
| Reportes         Contra           Buscar Usuario                                                                                                    | iseña Prueb                                                                                                    | Esta                                                                                                    | do Usuario                                   | 🔍 Bloqueado 🔍 Ac                                                                                                    | tivo                           |
| Reportes     Contra       Buscar Usuario                                                                                                    | eseña Prueb                                                                                                    | H O I O J O K O L O M O N O G                                                                                                | do Usuario<br>D                              | © Bloqueado ⊙ Ac<br>R © S © T © U © V ©                                                                                                    | tivo<br>W ◎ X ◎ Y ◎ Z          |
| Reportes     Contra       Buscar Usuario                                                                                                    | eseña Prueb                                                                                                    | H O I O J O K O L O M O N O C                                                                                                | do Usuario<br>) © P © Q €                    | ◎ Bloqueado ◎ Ac<br>◎ R ◎ S ◎ T ◎ U ◎ V ◎                                                                                                    | :tivo<br>₩ © X © Y © Z         |
| Reportes     Contra       Buscar Usuario                                                                                                    | E F G Intervention                                                                                                    | H O I O J O K O L O M O N O C<br>Iuevo usuario                                                                               | do Usuario<br>)   P  Q                       | ◎ Bloqueado ◎ Ac<br>◎ R ◎ S ◎ T ◎ U ◎ V ◎                                                                                                    | :tivo<br>₩ © X © Y © Z         |
| Reportes     Contra       Buscar Usuario                                                                                                    | eseña Prueb                                                                                                    | H O I O J O K O L O M O N O O<br>Iuevo usuario                                                                               | do Usuario<br>) $\bigcirc P \odot Q \Subset$ | ◎ Bloqueado ◎ Ac<br>◎ R ◎ S ◎ T ◎ U ◎ V ◎                                                                                                    | :tivo<br>W ⊚ X ⊚ Y ⊚ Z         |
| Reportes     Contra       Buscar Usuario                                                                                                    | E OF OG OF                                                                                                    | H O I O J O K O L O M O N O O Iuevo usuario                                                                                  | do Usuario<br>)                              | ◎ Bloqueado ◎ Ac<br>◎ R ◎ S ◎ T ◎ U ◎ V ◎                                                                                                    | ttivo<br>W © X © Y © Z         |
| Reportes     Contra       Buscar Usuario                                                                                                    | eseña Prueb                                                                                                    | A Chat<br>Esta<br>H O I O J O K O L O M O N O O<br>Juevo usuario<br>0<br>0<br>0<br>0<br>0                                    | do Usuario<br>)                              | <ul> <li>Bloqueado <ul> <li>Ac</li> <li>R <ul> <li>S <ul> <li>T <ul> <li>U <ul> <li>V <ul> <li></li> </ul> </li> </ul> </li> </ul></li></ul></li></ul></li></ul></li></ul> | ttivo<br>W © X © Y © Z         |
| Reportes     Contra       Buscar Usuario                                                                                                    | eseña Prueb                                                                                                    | A Chat<br>Esta<br>H O I O J O K O L O M O N O O<br>luevo usuario<br>0<br>0<br>0<br>0<br>0<br>0<br>0<br>0<br>0<br>0<br>0<br>0 | do Usuario<br>)                              | <ul> <li>Bloqueado <ul> <li>Ac</li> <li>R <ul> <li>S <ul> <li>T <ul> <li>U <ul> <li>V <ul> </ul></li> </ul> </li> </ul> </li> </ul></li></ul></li></ul></li></ul>          | ttivo<br>W © X © Y © Z         |
| Reportes     Contra       Buscar Usuario     Nombre de usuario       Identificacion     Seleccione una letra:       A     B     C       D     Buscar usuario       M     B     C       Buscar usuario     M       Listado de usuarios –     Mombre Usi       Select     1laboratorio_fo       Select     2laboratorio_fo       Select     achuquen_suba       Select     AdGalarza_font                                            | eseña Prueb                                                                                                    | A Chat Esta Esta H O I O J O K O L O M O N O O Iuevo usuario  do? Ingresos fallidos 0 0 0 0 0 0 0 0 0 0 0 0 0 0 0 0 0 0 0    | do Usuario<br>)   P  Q                       | © Bloqueado                                                                                                    | :tivo<br>₩                     |
| Reportes     Contra       Buscar Usuario     Nombre de usuario       Identificacion     Seleccione una letra:       A     B     C       Buscar usuario     M       Buscar usuario     M       Listado de usuarios –     Mombre Usi       Select     1laboratorio_fo       Select     2laboratorio_fo       Select     achuquen_suba       Select     AdGalarza_font       Select     aespitia_suba                                 | E C F G C I                                                                                                    | A Chat Esta Esta H O I O J O K O L O M O N O O Iuevo usuario                                                                 | do Usuario<br>)  P  Q                        | © Bloqueado                                                                                                    | :tivo<br>₩                     |
| Reportes     Contra       Buscar Usuario     Nombre de usuario       Identificacion     Seleccione una letra:       A     B     C       Buscar usuario     M       Buscar usuario     M       Listado de usuarios –     Mombre Usi       Select     1laboratorio_fo       Select     2laboratorio_fo       Select     achuquen_suba       Select     AdGalarza_font       Select     AJCSinisterra_fo                              | E G F G G I<br>lostrar todos N<br>suario Bloquea<br>ontibon I<br>tibon I<br>tibon I<br>iontibon I<br>ion | A Chat Esta Esta H O I O J O K O L O M O N O O Iuevo usuario                                                                 | do Usuario<br>)  P Q                         | © Bloqueado ⊙ Ac                                                                                                    | :tivo<br>₩                     |
| Reportes     Contra       Buscar Usuario     Nombre de usuario       Identificacion     Seleccione una letra:       A     B     C       Buscar usuario     M       Buscar usuario     M       Listado de usuarios -     Mombre Usi       Select     1laboratorio_fo       Select     2laboratorio_fo       Select     achuquen_suba       Select     AdGalarza_font       Select     AJCSinisterra_fot       Select     ajoya_suba | E F G G International Control of the second second                                                                                                    | A Chat Esta Esta H O I O J O K O L O M O N O O Iuevo usuario                                                                 | do Usuario                                   | © Bloqueado ⊙ Ac                                                                                                    | tivo<br>₩ • X • Y • Z          |
| Reportes     Contra       Buscar Usuario                                                                                                    | eseña Prueb                                                                                                    | A Chat  Esta  H O I O J O K O L O M O N O C  Uevo usuario                                                                    | do Usuario                                   | ● Bloqueado ● Ac                                                                                                    | tivo<br>₩ • X • Y • Z          |
| Reportes     Contra       Buscar Usuario                                                                                                    | Iseña Prueb                                                                                                    | A Chat Esta Esta Esta Uevo usuario Uevo usuario Uo O O O O O O O O O O O O O O O O O O                                       | do Usuario                                   | ● Bloqueado ● Ac                                                                                                    | tivo<br>₩ • X • Y • Z          |

Imagen 54. Administración de usuarios

Para crear un usuario, el administrador del sistema debe hacer clic en el botón Nuevo usuario que se encuentra en la pestaña Administración usuarios para lo cual se va a generar la siguiente pantalla para el ingreso de la correspondiente información como son:

| ALCALDÍA MAYOR<br>DE BOGOTÁ D.C.<br>SECRETARIA DE SALUD                                                                                                    | DIRECCIÓN DE SE<br>SISTEMA INTE<br>CONTRO<br>MANUAL DE USI<br>Código: SD                                           | RVICIO A LA CIUDAI<br>GRADO DE GESTIÓ<br>L DOCUMENTAL<br>JARIO DEL APLICAT<br>SIDMA<br>S-GSS-MN-002 V.3 | DANÍA<br>N Elaborado po<br>Martha L. Su<br>IVO Revisado por<br>Caycedo<br>Aprobado po<br>Guerrero Afri | or: Alix Moreno y<br>arez<br>r: Sandra<br>r: Beatriz Helena<br>cani |                                                    |
|----------------------------------------------------------------------------------------------------|----------------------------------------------------------------------------------------------------|----------------------------------------------------------------------------------------------------|----------------------------------------------------------------------------------------------------|---------------------------------------------------------------------|----------------------------------------------------|
| ALCLIDÁ MAYOR<br>DE BOGOTÁ DC.<br>BODE IMBIDE BALID                                                                                                    | Sistema de<br>y De Moni<br>SIDMA<br>secretaria Distrita                                                            | : Informació<br>toreo del Ac<br>I de Salud                                                              | n Distrital<br>ceso -                                                                                  | Pantalla de b                                                       | oienvenida ehernandez! [<br><u>Cerrar sesión</u> ] |
| Página principal<br>Reportes Contr<br>Datos de la cuenta -<br>Perfil (Roles) del usua<br>Administracion -<br>Datos del usuario -<br>Usuario SIDMA<br>Tipo de entidad Ent<br>Seleccione • | Atenciones individuales<br>raseña Prueba Chat<br>rrio:<br>ReportesBase Seguimient<br>idad Unidad Servicios Salud I | Gestión de seguimiento<br>o 🔲 Usuario<br>Dependencia Área<br>v v                                        | O. Grupal-Capacit - O.                                                                                 | Tel-Web Adm                                                         | inistración usuarios                               |
| Guardar Nuevo U                                                                                                    | Jsuario Volver                                                                                                    |                                                                                                    |                                                                                                    |                                                                     |                                                    |
|                                                                                                    | Secretaría Distrital de Sa                                                                                         | alud .::. © Todos los Derechos F                                                                        | Reservados .::. Versión: v9.(                                                                          | 0.0 - 06/02/2017                                                    |                                                    |

Imagen 55. Pantalla ingreso y asignación de roles usuarios del sistema

A continuación, se describen los datos que requiere ingresar para crear un usuario:

# 6.6.5.1. Datos de la cuenta

Esta sección le permite al administrador del sistema hacer selecciones múltiples de un conjunto de opciones según el Perfil (Roles) del usuario para los cual se definen los siguientes roles de usuario: de Administración, de Reportes Base, de Seguimiento o Usuario.

# 6.6.5.2. Datos del usuario

En este componente el Administrador del sistema, selecciona el Punto de Atención, el Tipo de Entidad (si es un ente territorial, una entidad promotora de salud o una USS) y dependiendo de los datos seleccionados anteriormente, se debe escoger de las listas desplegables la entidad, dependencia y área del funcionario, como se visualiza en la siguiente imagen:

|     | 9-10-01-Q        |
|-----|------------------|
|     |                  |
|     |                  |
|     | a or so          |
| AL  | CALDÍA MAYOR     |
| DE  | BOGOTÁ D.C.      |
| SEC | RETARIA DE SALUD |

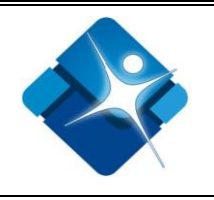

| SISTEMA DE INFORMACIÓN DISTRITAL<br>Y DE MONITOREO DEL ACCESO -<br>SIDMA<br>Secretaria Distrital de Salud                                                                                                    |                      |                                      |                                          |                         |
|----------------------------------------------------------------------------------------------------|----------------------|--------------------------------------|------------------------------------------|-------------------------|
| Página principal                                                                                                    | Atenciones individua | les Gestión de seguimiento           | O. Grupal-Capacit - O. Tel-Web           | Administración usuarios |
| Reportes Con                                                                                                    | traseña Prueba Cl    | at                                   |                                          |                         |
| Datos de la cuenta   Perfil (Roles) del usuario:   Administracion ReportesBase Seguimiento Usuario   Datos del usuario   Usuario SIDMA   Tipo de entidad Entidad Unidad Servicios Salud Dependencia Área   Seleccione v v v v v v     Guardar Nuevo Usuario   Volver |                      |                                      |                                          |                         |
|                                                                                                    | Secretaría Distrit   | l de Salud .::. © Todos los Derechos | Reservados .::. Versión: v9.0.0 – 06/02/ | 2017                    |

Imagen 56. Pantalla asignación de roles y datos del usuario

Dar clic en el botón de Guardar para almacenar la información ingresada, y se generará el siguiente mensaje "El usuario fue creado correctamente. Con el nombre de usuario: XXX y con contraseña: XXX".

| ALCALDÍA MAYOR<br>DE BOGOTÁ D.C.<br>SECRETARIA DE SALUD        | DIRECCIÓN DE SERVICIO A LA CIUDADANÍA<br>SISTEMA INTEGRADO DE GESTIÓN<br>CONTROL DOCUMENTAL<br>MANUAL DE USUARIO DEL APLICATIVO<br>SIDMA<br>Código: SDS-GSS-MN-002 V.3                                                                                                    |                        |                                | breno y<br>Helena       |  |
|----------------------------------------------------------------|----------------------------------------------------------------------------------------------------|------------------------|--------------------------------|-------------------------|--|
| ALCALDÍA MAYOR<br>DE BOGOTÁ D.C.<br>BICRETWINDE BALLO          | Pantalla de bienvenida ehernandez! [<br><u>Cerrar sesión</u> ]<br>SISTEMA DE INFORMACIÓN DISTRITAL<br>Y DE MONITOREO DEL ÁCCESO -<br>SIDMA<br>Supermetric Districted de Schuld                                                                                                    |                        |                                |                         |  |
| Página principal                                               | Atenciones individuales                                                                                                    | Gestión de seguimiento | O. Grupal-Capacit - O. Tel-Web | Administración usuarios |  |
| Datos de la cuenta<br>Perfil (Roles) del usu<br>Administracion | Reportes     Contrasena     Prueba Chat       Datos de la cuenta     Perfil (Roles) del usuario:     Administracion       ReportesBase     Seguimiento     Usuario                                                                                                    |                        |                                |                         |  |
| Usuario SIDMA Usua<br>Tipo de entidad En<br>ESE • S            | Datos del usuario         Usuario SIDMA Usuario_Prueba         Tipo de entidad       Entidad         Unidad Servicios Salud       Dependencia         Ése <ul> <li>Sub-Red Suroccidente</li> <li>USS Bosa</li> <li>Servicio al ciudadano ▼</li> </ul> El usuario fue creado correctamente. Con el nombre de usuario: Usuario_Prueba y con contraseña: Usuario_Prueba\$123         Guardar       Nuevo Usuario |                        |                                |                         |  |

#### Imagen 57. Pantalla creación de usuario

Si el administrador desea crear un nuevo usuario debe dar clic en el botón de Nuevo Usuario e iniciar nuevamente el proceso de asignación de roles y datos del usuario, finalmente dar clic en el botón de Volver para regresar al menú de administración de usuarios.

Para realizar la búsqueda de un usuario del sistema, el administrador debe seleccionar del menú de opción una letra por la cual empieza el primer nombre del funcionario o puede efectuar la búsqueda digitando la identificación en el campo de

identificación, posteriormente dar clic en el botón a Buscar usuario, para lo cual se listara el funcionario buscado, inmediatamente dar clic sobre la palabra Select del funcionario a modificar o asignar permisos para lo cual se visualizará la siguiente imagen:

| ALCALDÍA MAYOR<br>DE BOGOTÁ D.C.<br>SECRETARÍA DE SALUD                                                                                                    | DIRECCIÓN DE SERVICIO A LA CIUDADANÍA<br>SISTEMA INTEGRADO DE GESTIÓN<br>CONTROL DOCUMENTAL<br>MANUAL DE USUARIO DEL APLICATIVO<br>SIDMA<br>Código: SDS-GSS-MN-002 V.3 |                                 | Moreno y<br>a<br>z Helena      |                                                              |
|----------------------------------------------------------------------------------------------------|----------------------------------------------------------------------------------------------------|---------------------------------|--------------------------------|--------------------------------------------------------------|
| ALCALDÍA MAYOR<br>DE BOGOTÁ D.C.<br>BOREIMPROE BALIO                                                                                                    | Sistema di<br>y De Moni<br>SIDMA<br>Secretaria Distrit.                                                                                                    | e Información<br>itoreo del Acc | pa<br>I Distrital<br>Ceso -    | ntalla de bienvenida ehernandez! [<br><u>Cerrar sesión</u> ] |
| Página principal                                                                                                    | Atenciones individuales                                                                                                    | Gestión de seguimiento          | O. Grupal-Capacit - O. Tel-Web | Administración usuarios                                      |
| Buscar Usuario       usuario_prueba       Estado Usuario       Bloqueado       Activo         Identificacion       Seleccione una letra:       A       B       C       D       E       F       G       H       I       J       K       L       M       N       O       P       Q       R       S       T       U       V       W       X       Y       Z         Buscar usuario       Mostrar todos       Nuevo usuario       Nuevo usuario       Listado de usuarios       Listado de usuario       Bloqueado?       Ingresos fallidos |                                                                                                    |                                 |                                |                                                              |

#### Imagen 58. Pantalla asignación de perfil o roles del usuario del sistema

Una vez, el usuario administrador ingrese a esta ventana podrá crear o negar los permisos respectivos para el funcionario activando las casillas de verificación de Administracion ReportesBase Seguimiento Usuario, igualmente bloquear los usuarios y agregar perfiles de acceso a cada uno de manera independiente. Dar clic en el botón de Actualizar y se visualizará el siguiente mensaje Los datos del usuario fueron actualizados correctamente, hacer clic en el botón de Volver para regresar al menú de administración de usuarios.

### 6.6.6. CAMBIO DE CONTRASEÑA

Este módulo permite al usuario realizar el cambio de contraseña, ingresando la contraseña actual y la nueva contraseña.

| AL | CALDÍA MAYOR<br>E BOGOTÁ D.C. |
|----|-------------------------------|
| SE | CRETARÍA DE SALUD             |

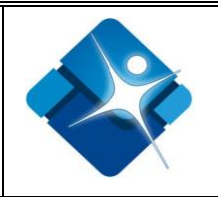

| Cambiar la contraseña          |  |  |
|--------------------------------|--|--|
| Contraseña:                    |  |  |
| Nueva contraseña:              |  |  |
| Confirmar la nueva contraseña: |  |  |
| Cambiar contraseña Cancelar    |  |  |

### Imagen 59. Módulo cambiar contraseña

En este módulo el usuario puede realizar el cambio de la Contraseña, para ello deberá diligenciar los siguientes campos:

- Contraseña: La contraseña inicial con la que fue creado el usuario.
- Nueva Contraseña: El usuario al ingresar con una nueva contraseña que cumpla con las siguientes especificaciones dadas por el sistema, como, la longitud mínima que debe tener es de 7 Caracteres y por lo menos 1 carácter alfanumérico.
- **Confirmar Nueva Contraseña:** Debe registrar de modo igual lo que registró en Nueva Contraseña.
- **Cambiar contraseña**: Para realizar el proceso se debe hacer clic en el botón "Cambiar contraseña".

Para el ingreso, cada usuario relacionado con el sistema debe contar con su respectivo nombre de usuario y contraseña para su autenticación. Si el usuario no está validado en la aplicación, el sistema no le permitirá ingresar a ningún modulo del aplicativo. El sistema generara un mensaje de error:

| ALCALDÍA MAYOR<br>DE BOGOTÁ D.C.<br>SECRETARIA DE SALUD | DIRECCIÓN DE SERVICIO A LA CIUDADANÍA<br>SISTEMA INTEGRADO DE GESTIÓN<br>CONTROL DOCUMENTAL<br>MANUAL DE USUARIO DEL APLICATIVO<br>SIDMA<br>Código: SDS-GSS-MN-002 V.3 | Elaborado por: Alix Moreno y<br>Martha L. Suarez<br>Revisado por: Sandra<br>Caycedo<br>Aprobado por: Beatriz Helena<br>Guerrero Africani |                           |  |
|---------------------------------------------------------|----------------------------------------------------------------------------------------------------|----------------------------------------------------------------------------------------------------|---------------------------|--|
|                                                         |                                                                                                    |                                                                                                    | [ <u>Iniciar sesión</u> ] |  |
|                                                         | Sistema de Información D                                                                                                    | ISTRITAL                                                                                                    |                           |  |
|                                                         | y De Monitoreo del Acces                                                                                                    | 0 -                                                                                                    |                           |  |
| DE BOGOTÁ D.C.<br>SECRETARIA DE SALUD                   |                                                                                                    | •                                                                                                    |                           |  |
|                                                         | SIDIVIA                                                                                                    |                                                                                                    |                           |  |
| Página principal                                        | Secretaria Distritar de Salud                                                                                                    |                                                                                                    |                           |  |
|                                                         |                                                                                                    |                                                                                                    |                           |  |
| INICIAR SESIÓN                                          |                                                                                                    |                                                                                                    |                           |  |
| Especifique su nombre                                   | de usuario y contraseña.                                                                                                    |                                                                                                    |                           |  |
| Su inicio de sesión                                     | no es valido. Intente de nuevo.                                                                                                    |                                                                                                    |                           |  |
| Información de cue                                      | nta                                                                                                    |                                                                                                    |                           |  |
| Nombre de usuario:                                      |                                                                                                    |                                                                                                    |                           |  |
|                                                         |                                                                                                    |                                                                                                    |                           |  |
| contrasena.                                             | Contrasena:                                                                                                    |                                                                                                    |                           |  |
|                                                         |                                                                                                    |                                                                                                    |                           |  |
|                                                         | Iniciar sesión                                                                                                    |                                                                                                    |                           |  |
|                                                         |                                                                                                    |                                                                                                    |                           |  |
|                                                         |                                                                                                    |                                                                                                    |                           |  |
|                                                         |                                                                                                    |                                                                                                    |                           |  |
|                                                         |                                                                                                    |                                                                                                    |                           |  |
|                                                         |                                                                                                    |                                                                                                    |                           |  |

Imagen 60. Mensaje de Error Usuario Inválido

Después de ingresar erróneamente el usuario o clave por lo menos 5 veces el sistema bloqueará al usuario.

### 7. ANEXOS

Se Anexa:

Manual motivos de orientación y de problemáticas en el acceso del aplicativo SIDMA, código: SDS-GSS-MN-001 V. 3

# 8. BIBLIOGRAFÍA

NACIONES UNIDAS. Comité de Derechos Económicos Sociales y Culturales. Observación General Nº 14. El derecho al disfrute del más alto nivel posible de salud. 22º período de sesiones, 2000. Documento E/C.12/2000/4.

PROCURADURÍA GENERAL DE LA NACIÓN. El Derecho a la Salud en perspectiva de derechos humanos, Vigilancia y Control del Estado Colombiano en materia de quejas en salud. Mayo 2008.

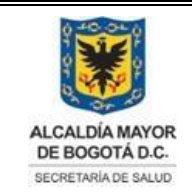

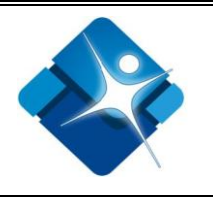

Estudios realizados por las universidades de Antioquia y Santander, Universidad Nacional, Colciencias, la ESAP, Investigaciones realizadas por R.A.Castaño, Juan Edo. Céspedes Londoño, Iván Jaramillo Pérez, estudios de la Veeduría Distrital, Defensoría del Pueblo y la Procuraduría General de la Nación, entre otros; ponen de manifiesto inequidades en salud en varios de los temas que se tocan en esas 2 dimensiones y además también llegan a conclusiones en referencia a que el paciente está lejos de ser el centro de atención, ya que prima, en muchos casos, la necesidad de reducir costos de las atenciones en salud.

OPS/OMS, La Salud Pública en las Américas: Nuevos Conceptos, Análisis del Desempeño y Bases para la Acción. Publicación Científica y Técnica No. 589, Washington DC, 2002. Pág. 19.

MINISTERIO DE LA PROTECCIÓN SOCIAL. Ministerio de la Protección Social. Plan Decenal de Salud Pública, Resolución 1841 28 de Mayo-201. Pág. 39-40-200-209-235-248-249-257-265

MINISTERIO DE LA PROTECCIÓN SOCIAL. Política Nacional de Prestación de Servicios de Salud. Nov. 2005. Pág. 19-23.

MINISTERIO DE LA PROTECCIÓN SOCIAL. Sistema Obligatorio de Garantía de la Calidad de la Atención de Salud –SOGCS. Decreto 1011/2006. Pág. 3-10-12-14-15-16.

MINISTERIO DE LA PROTECCIÓN SOCIAL. Decreto 4747/2007 "Por medio del cual se regulan algunos aspectos de las relaciones entre los prestadores de servicios de salud y las entidades responsables del pago de los servicios de salud de la población a su cargo, y se dictan otras disposiciones". Pág. 4, 7.

SUPERSALUD. Circular Única Externa/2008 (modificatorias 049-050-051-052). Pág. 226-243.

SDS. Síntesis de la Política Distrital de Salud: "Hacia la Garantía del Derecho a la Salud en Bogotá". "Política Pública Sectorial de Participación Social y Servicio a la Ciudadanía en Salud".

SDS. Observatorio Distrital de Equidad y Calidad de Vida en Salud. Convenio con Universidad Nacional. 2007.

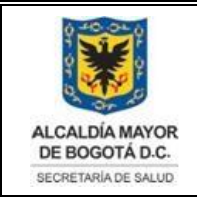

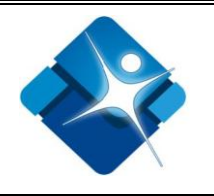

# 9. CONTROL DE CAMBIOS

| VERSIÓN | FECHA DE<br>APROBACIÓN | RAZÓN DE LA ACTUALIZACIÓN                                                                       |
|---------|------------------------|-------------------------------------------------------------------------------------------------|
| V.3     | Octubre 24<br>de 2017  | Cambios del Aplicativo SIDMA y Desarrollo de la herramienta de Comunicación CHAT EN LÍNEA SIDMA |
|         |                        |                                                                                                 |
|         |                        |                                                                                                 |